# 東大阪市の電子入札について

#### 東大阪市 行政管理部 契約検査室 契約課

制限付き一般競争入札(申請入札同時方式)

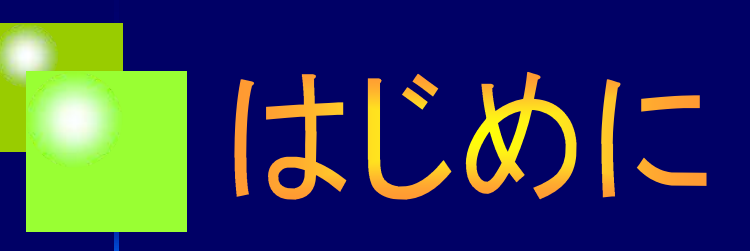

東大阪市では、入札事務について更なる公平性・透明性の 確保、事業者の利便性向上及び事務の効率化を図るために、 電子入札システムを導入しました。

本資料では、本市が導入する電子入札の概要について紹介いたします。

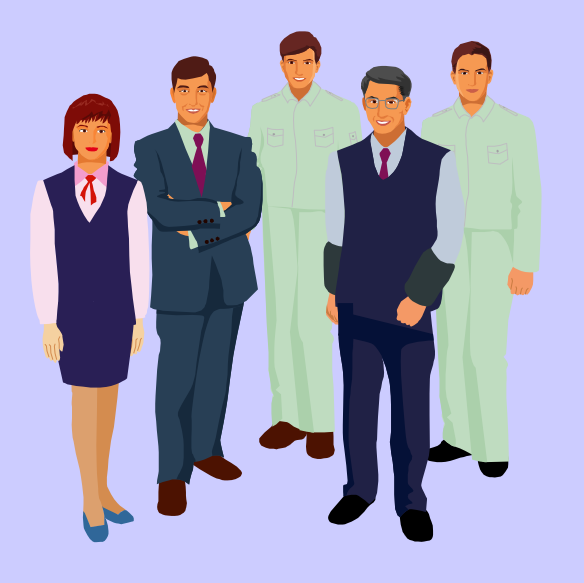

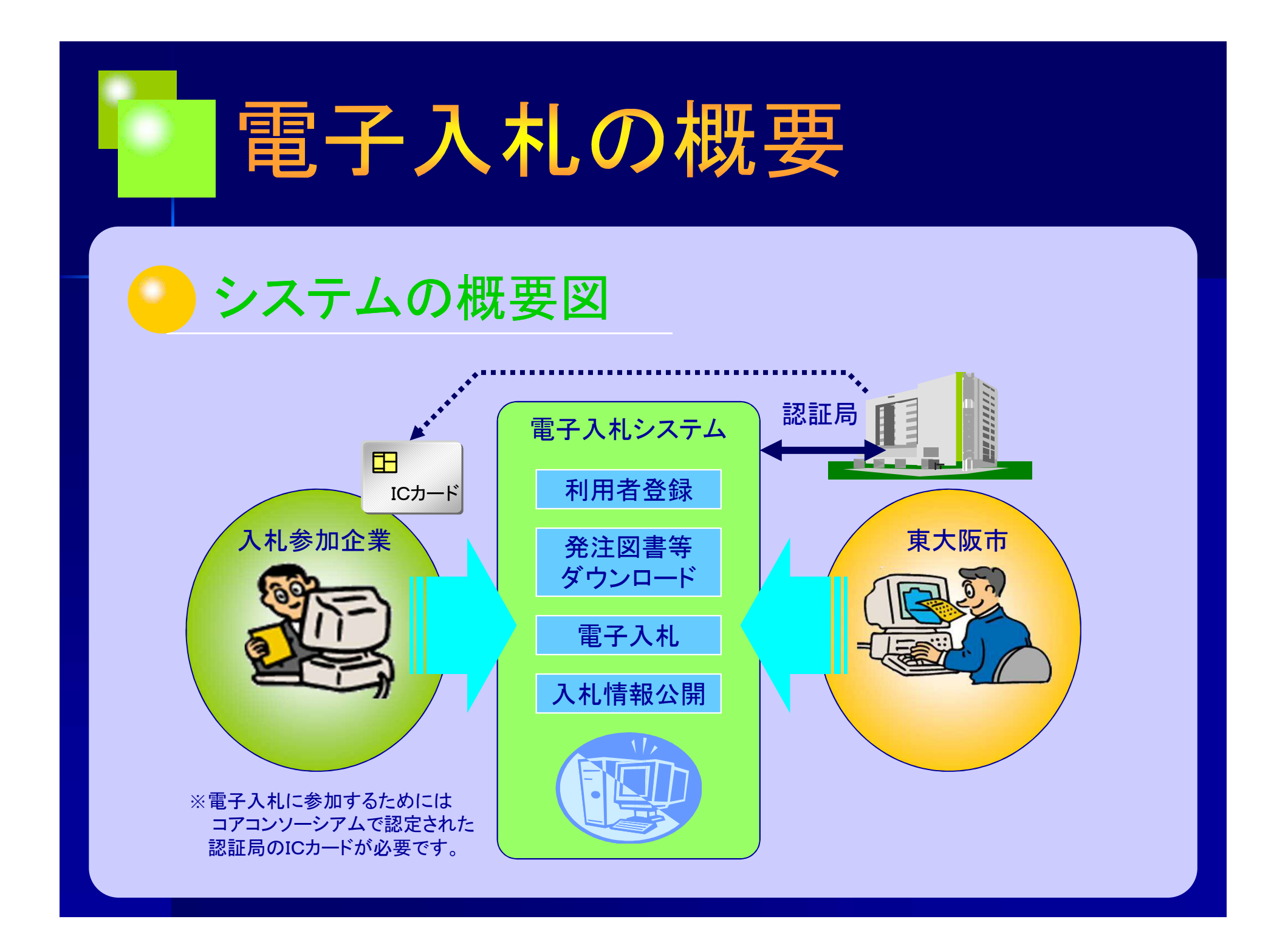

## 電子入札の導入

### 電子入札の導入目的

■メリットは・・・

入札の過程や結果の情報を即座にインター ネットで公表できます。

事業者の皆さんの市役所へ出向く時間やコストが削減されることになります。

入札から契約までに要する時間短縮が可能 となります。

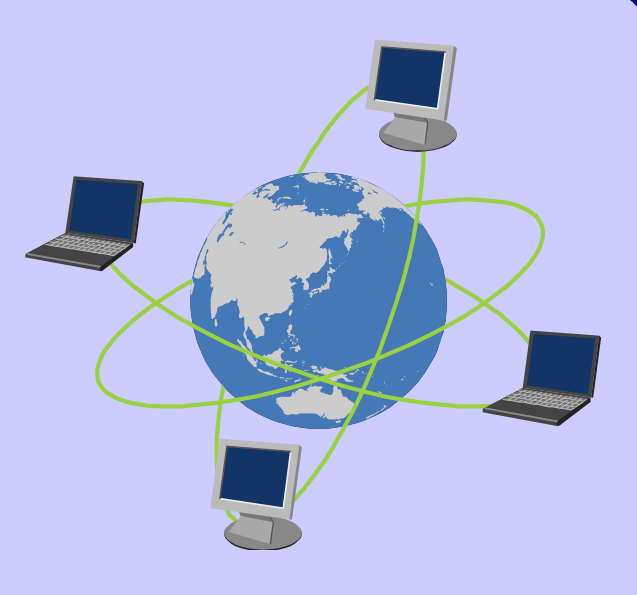

## 電子入札の導入

#### 電子入札開発の状況

■国や府と同じ基本システム

本市では、豊中・吹田・高槻・枚方・茨木・八尾 ・寝屋川・羽曳野・河内長野・富田林・柏原・門真 ・守ロ・大東・交野・和泉・岸和田の17市と共に 電子入札システムの運営を行っています。

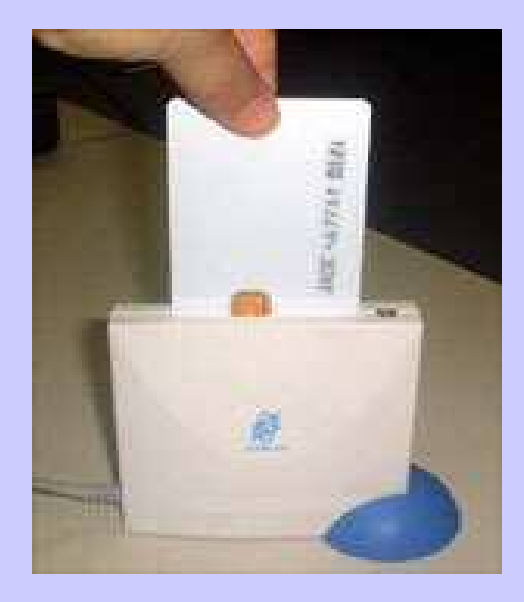

近畿地方整備局(国土交通省)や近畿農政局 (農林水産省)、大阪府、大阪市などで運用中の電子入札システムと 同じJACICのコアシステムを導入しています。

電子入札に必要なICカード(写真)も共通で使用できます。

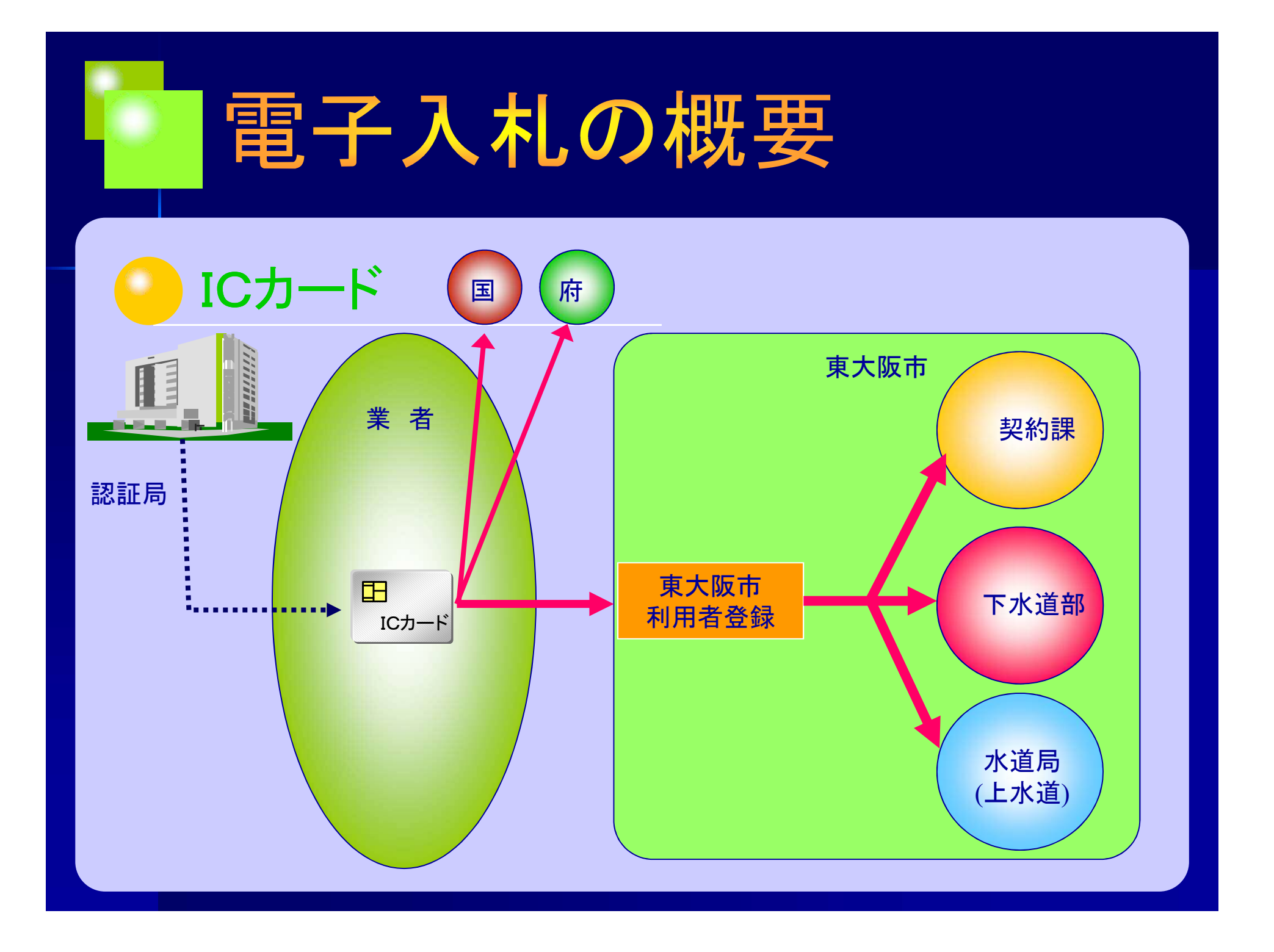

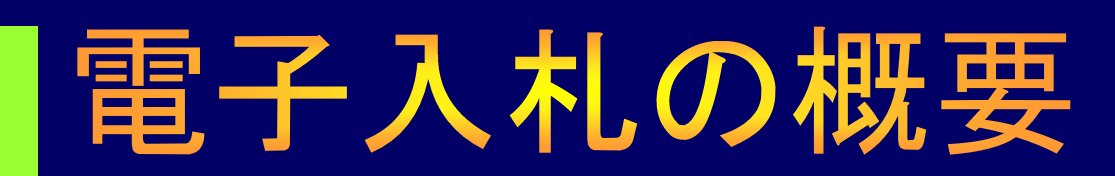

#### 電子入札参加に必要な手続き

■受注者側で準備が必要な設備等

★パソコン ◎ハードウェアのスペック ◎必要なソフトウェア

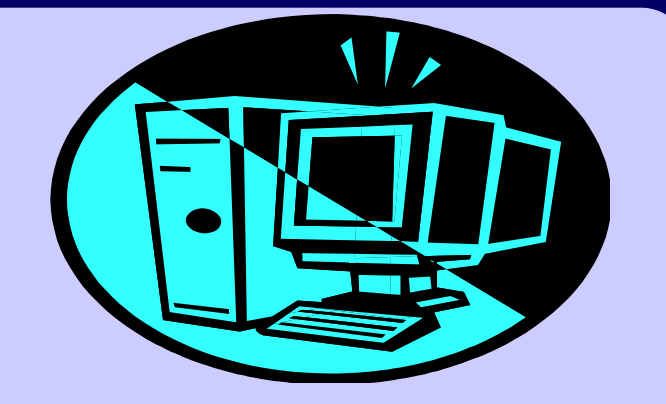

★ICカード/ICカードリーダ 上記の詳細な内容については、大阪地域市町村共同利用電子入札システムの ホームページに掲載されている「動作環境と設定」をご覧ください。 URL http://www.nyusatsu.ebid-osaka.jp/index.html

★インターネット接続回線
 ◎設計図書のダウンロードを行うために、高速回線を推奨します。

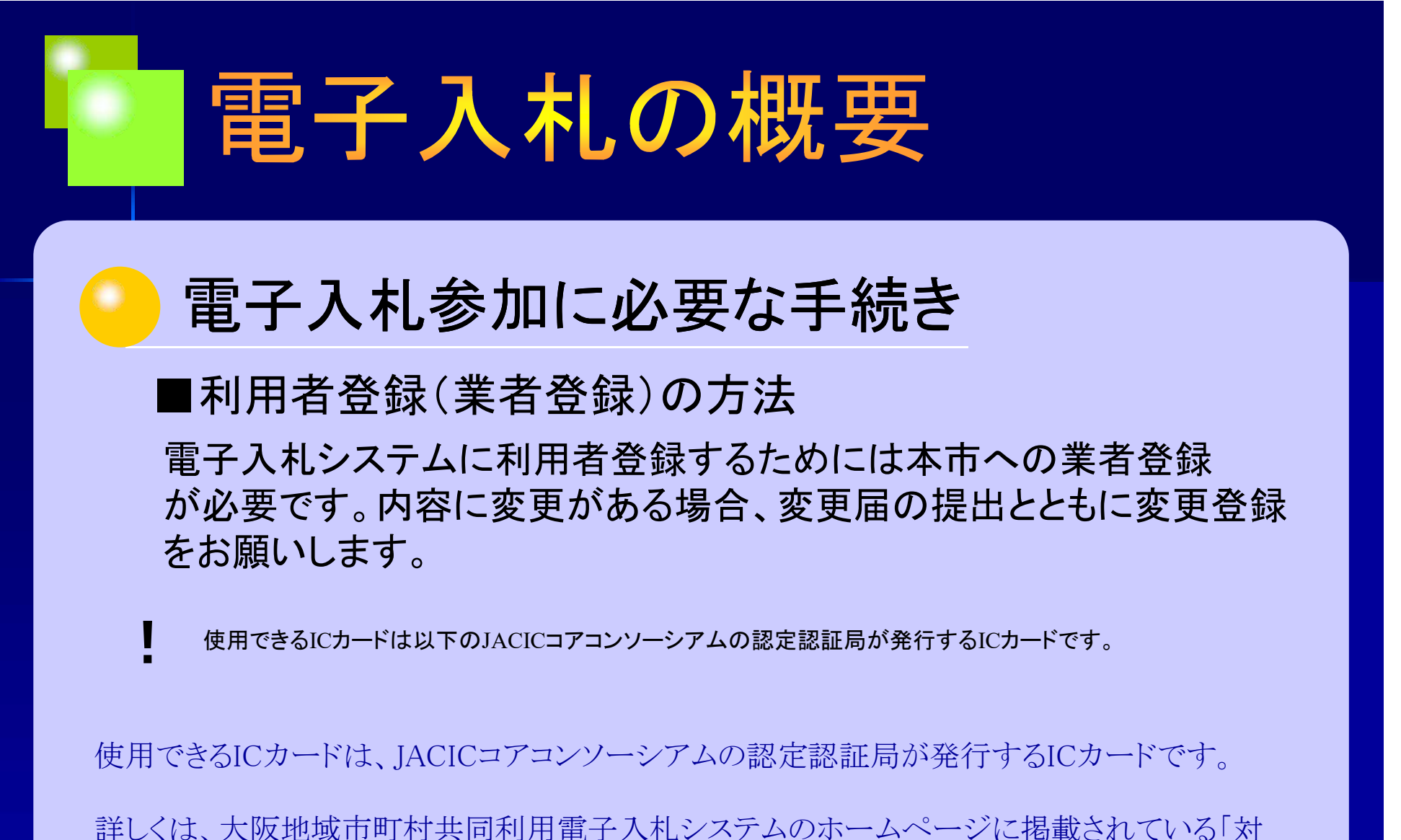

応認証局」をご覧ください。

(URL http://www.nyusatsu.ebid-osaka.jp/index.html)

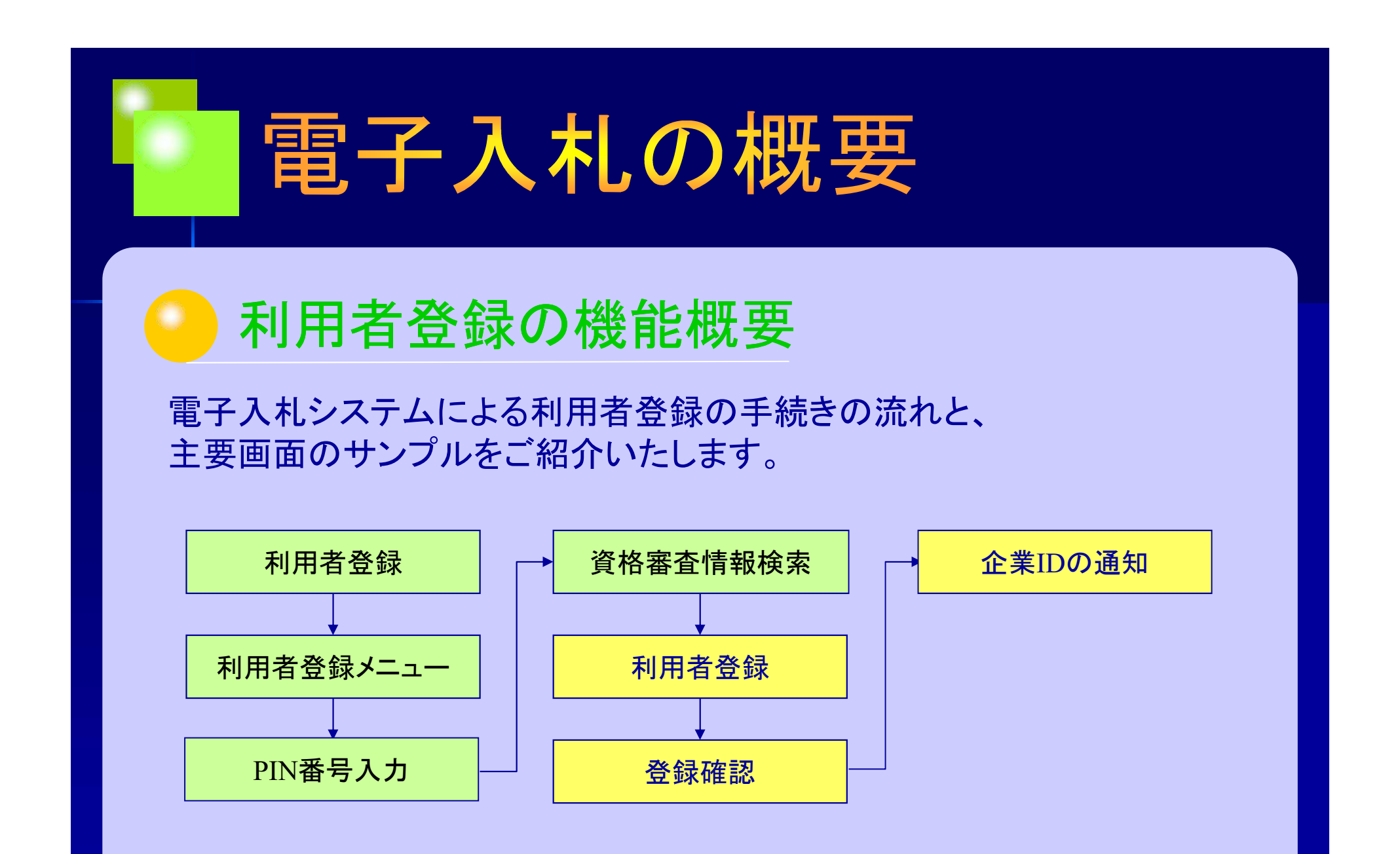

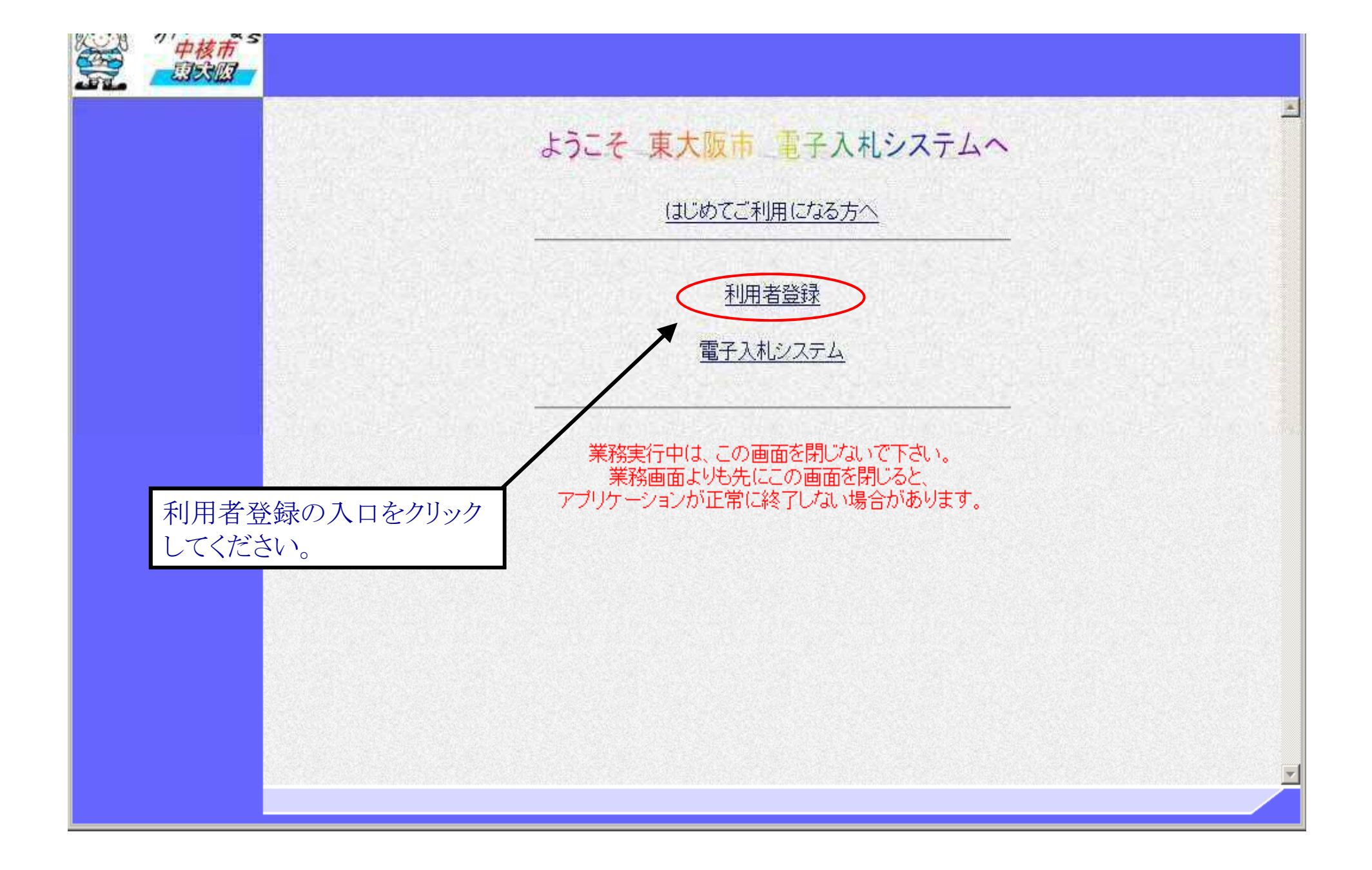

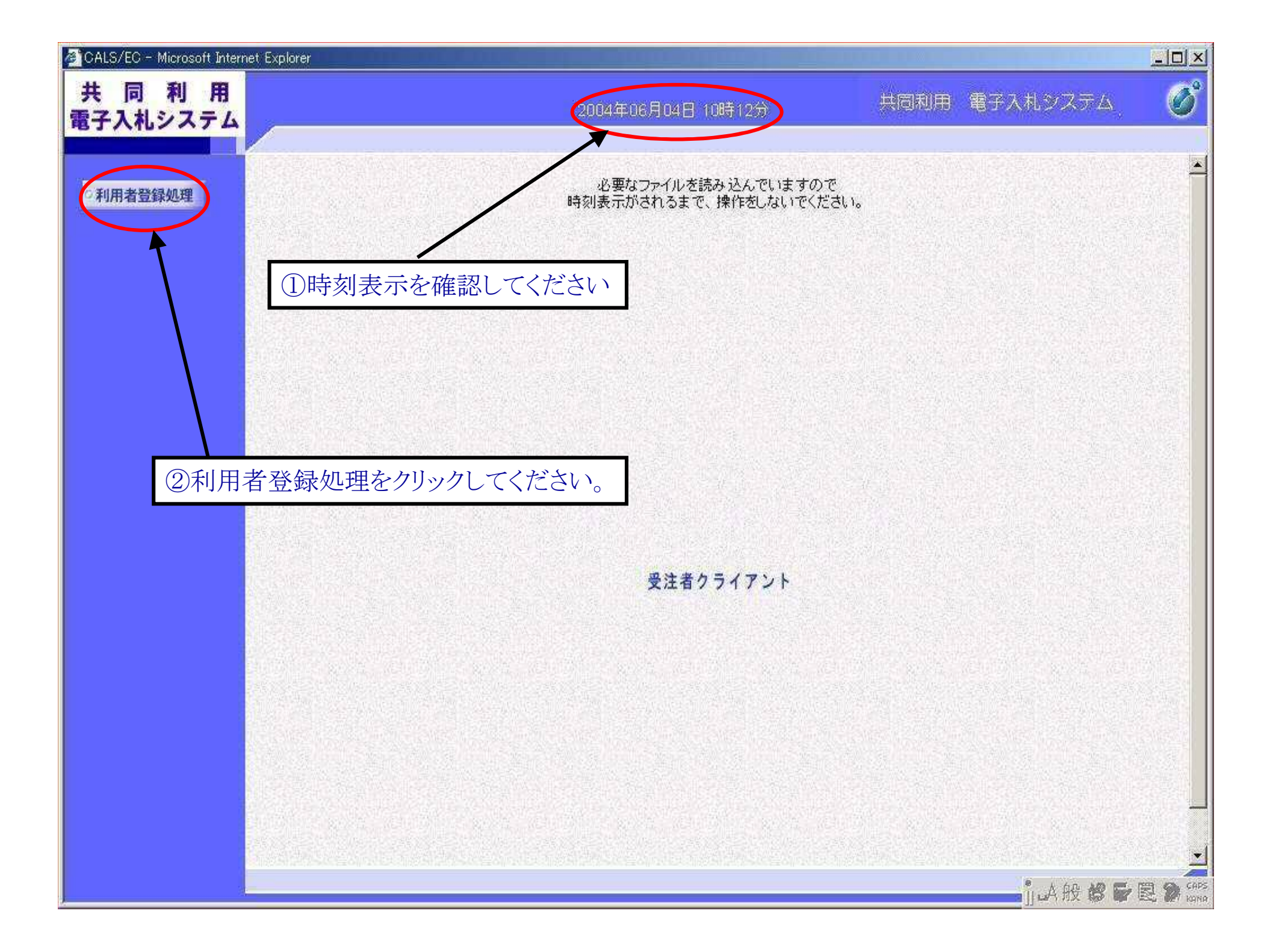

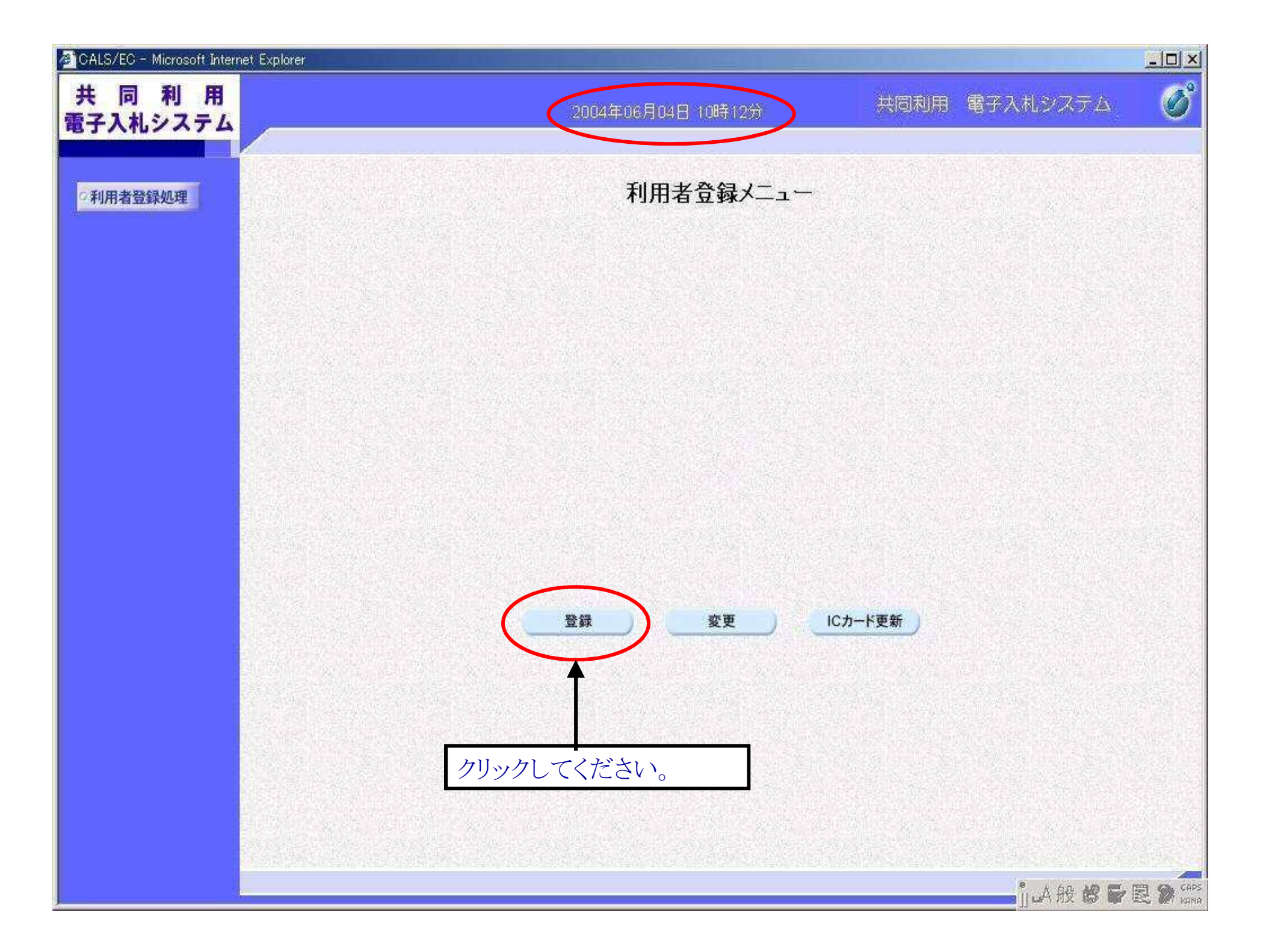

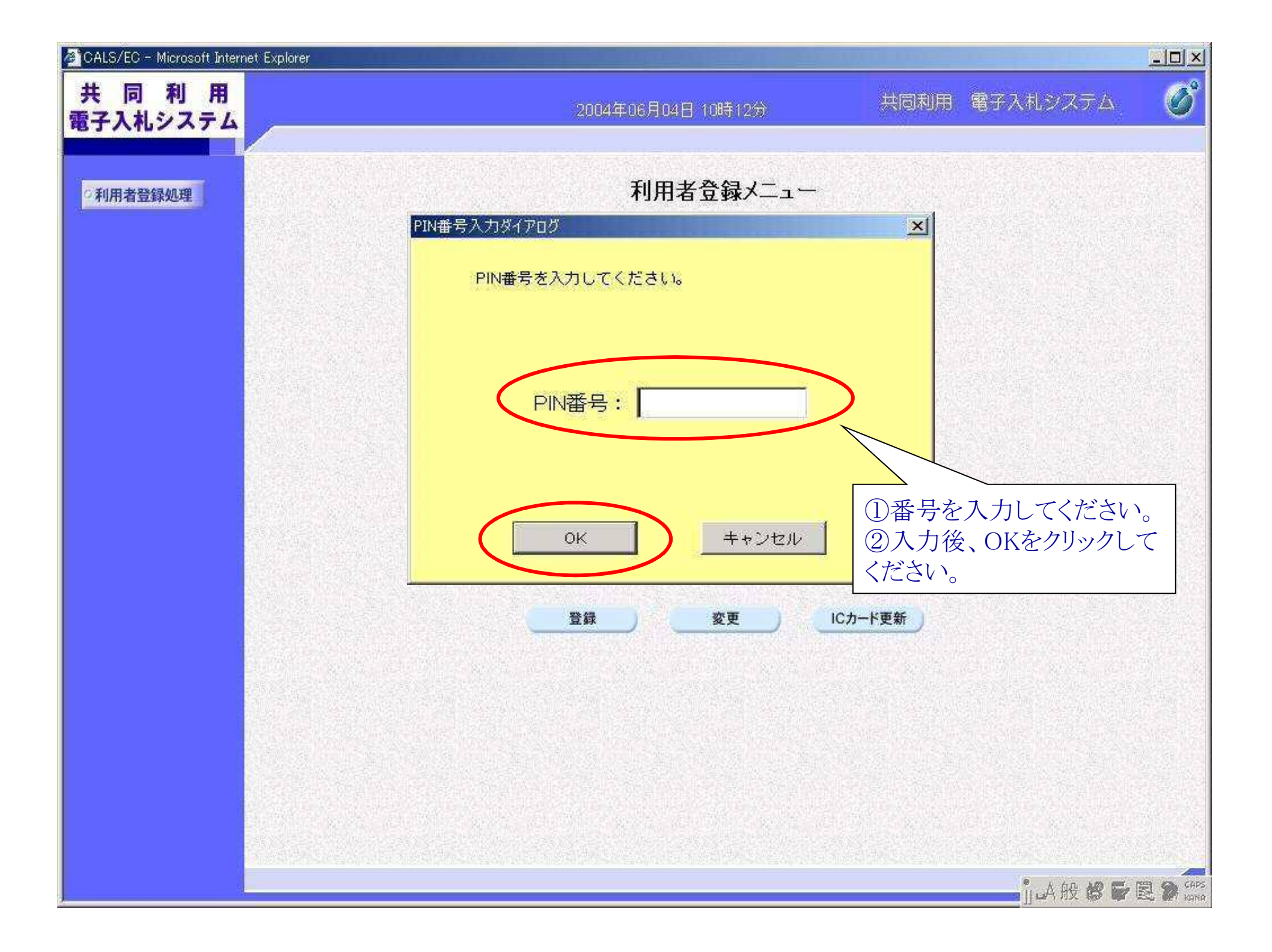

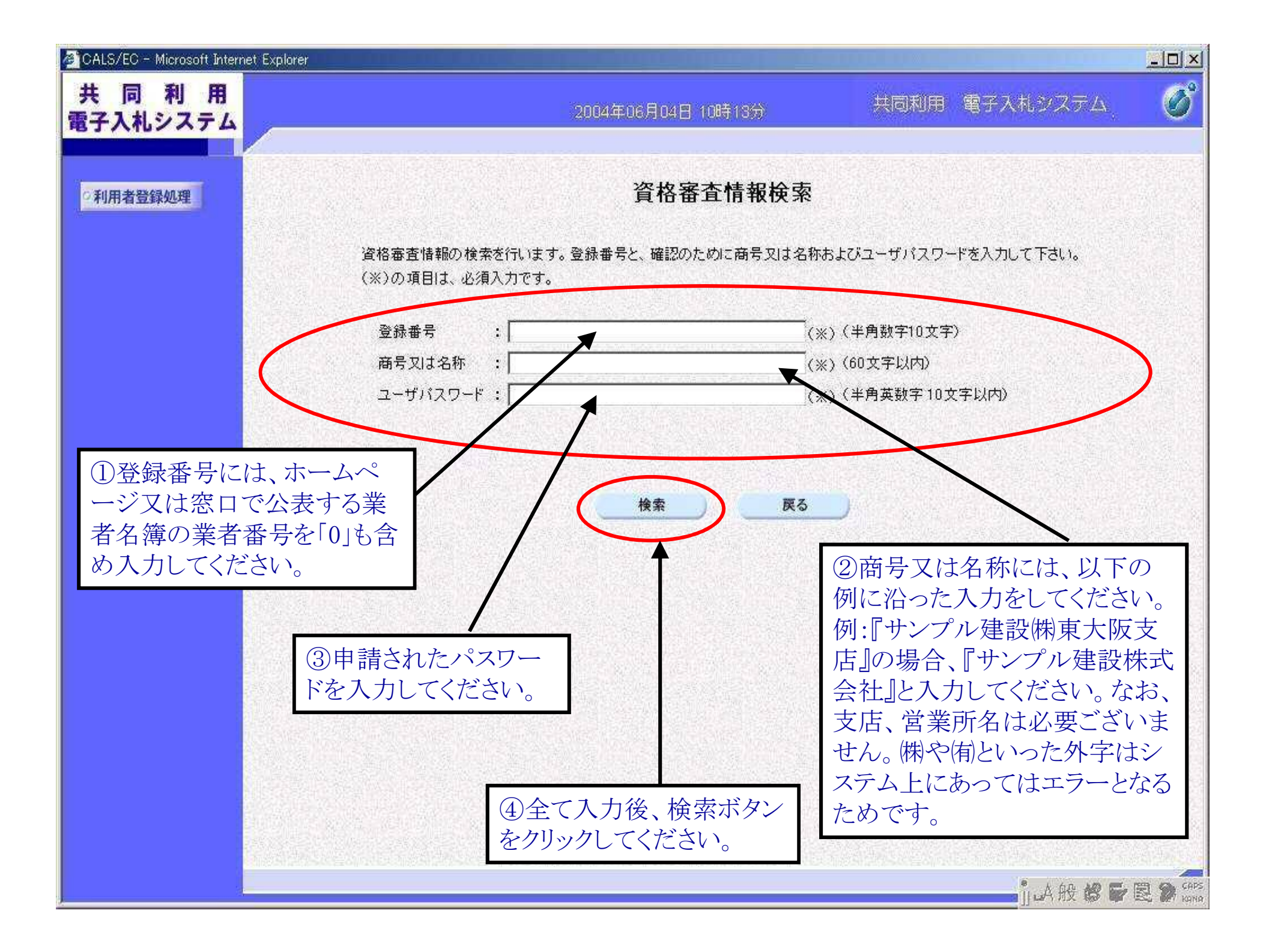

| 和用者登録处理                 |                                          | 利用者登録                                                     |                          |                   |
|-------------------------|------------------------------------------|-----------------------------------------------------------|--------------------------|-------------------|
|                         |                                          | の産面では新たな企業として、業者情報とICカー                                   | 「の全録を行います。               |                   |
|                         | 企業情報                                     | W/U/REIAC 10/00/1/C 9.                                    |                          |                   |
|                         | 企業名称<br>企業部便番号<br>企業住所<br>代表者氏名<br>代表者设職 | :株式会社開西2<br>?123-4567<br>:test市<br>:開西:二郎<br>:            |                          | E.                |
|                         | 代表電話錄号                                   | 2 <sup>2</sup>                                            | (※)(半角 例:03-0000-0000)   |                   |
|                         | 代表FAX醫局                                  | 4                                                         | (※)(半角 例:03-0000-0000)   |                   |
|                         | 部署名                                      | 1                                                         | (※)(30文学以内)              |                   |
|                         | 代表定口情報                                   | 指名時はここにメールが通信されます。                                        |                          | ①全ての空欄            |
|                         | 連絡先名称(部署名等)                              | 1                                                         | (書)(60文字以内)              |                   |
|                         | 連絡先郵便番号                                  | 1                                                         | (※) (半角 例:123-4567)      | さい。               |
|                         | 連絡先住所                                    |                                                           | (※)(60文字比内)              |                   |
|                         | 建箱先氏名                                    |                                                           | (※)(20文字以内)              |                   |
|                         | 連絡先電話錄号                                  | 4                                                         | (※)(準)角 (%:03-0000-0000) |                   |
| (油紋生 如 里々わど             | 連絡先FAX醫导                                 | 4                                                         | (※) (半角 例:03-0000-0000)  |                   |
| 医相儿、即有有なと               | 連絡先メールアドレス                               |                                                           | (※)(半角100文字)2约)          |                   |
| は、会社名及び代表               | ICカード利用部著情報                              |                                                           |                          |                   |
| 「職氏名を入力してくだ             | 10カード企業名称<br>10カード取得者氏名<br>10カード取得者氏名    | :林式会社開西2<br>:開西二郎<br>:Test Testo-Shi Testo-ku Kirki 2-2-2 |                          |                   |
| <i>۷</i> ۰ <sub>0</sub> | 連絡先名称(部署名称)                              |                                                           | (※)(60文字以内)              |                   |
|                         | 連絡先郵便發导                                  |                                                           | (梁) (半角 例:123-4567)      |                   |
|                         | 連絡先往所                                    |                                                           | (※)(60文学以内)              |                   |
|                         | 連絡先氏名                                    |                                                           | (第)(20文字以內)              |                   |
|                         | 連絡先電話錄号                                  |                                                           | (派)(半角 例:03-0000-0000)   | California I.     |
|                         | 連絡先FAX醫務                                 | (d)                                                       | (※)(半角 例:09-0000-0000)   | <b>①</b> 7 十位 511 |
|                         | 連絡先メールアドレス                               | 1. A A A A A A A A A A A A A A A A A A A                  | (※)(半角100文字以为)           | 国人川夜クリ            |
|                         | La site management                       | And set like the best of the                              |                          | – クレてください         |
|                         |                                          |                                                           |                          |                   |

| CALS/EC - Windows Internet Explorer                                                                              |                        |                                         |             | - Accession                     | 2    |
|----------------------------------------------------------------------------------------------------|------------------------|-----------------------------------------|-------------|---------------------------------|------|
| も 同 利 用<br>子入札システム                                                                                               | -20                    | oslav 195176: 1488 1797                 | 100000000   | 1885/005/2574A                  |      |
|                                                                                                    |                        |                                         |             |                                 |      |
| 的用者做释始即                                                                                                    |                        | 登録内容確認                                  |             |                                 |      |
|                                                                                                    |                        |                                         |             |                                 |      |
|                                                                                                    | 企業情報                   |                                         |             |                                 |      |
| and the second second second second second second second second second second second second second second second | 企業名称                   | :根式会社M252                               |             |                                 |      |
|                                                                                                    | 企業郵便服号                 | : 123-4567                              |             |                                 |      |
|                                                                                                    | 让来往用                   | : testris<br>: SARge = MS               |             |                                 |      |
|                                                                                                    | 代表者记期                  | 1                                       |             |                                 |      |
|                                                                                                    | 代表電話錄号                 | : 22-2222-2222                          |             |                                 |      |
|                                                                                                    | 代表FAX醫号                | 1 33-3333-3333                          |             |                                 |      |
|                                                                                                    | Orang:                 | : 5 A D                                 |             |                                 |      |
|                                                                                                    | 代表窓口情報                 |                                         |             |                                 |      |
|                                                                                                    | 連結先名称(部署名等)            | : ******                                |             | 77 - S. (1-2-1                  |      |
|                                                                                                    | 連絡先郵便錄号                | : 111-1111                              |             |                                 |      |
|                                                                                                    | 連絡先住所                  | i testifi                               |             |                                 |      |
|                                                                                                    | 通畅先跌名                  | : MIRS = ER                             |             |                                 |      |
|                                                                                                    | 連絡先产AX番号               | 1 55-6565-5555                          |             |                                 |      |
|                                                                                                    | 連絡先メールアドレス             | i saburouthooxoo                        |             |                                 |      |
|                                                                                                    | 10:力一下利用部署情報           |                                         |             |                                 |      |
|                                                                                                    | 10为一下企業名称              | :株式会社開設2                                |             | TRUE AND                        |      |
|                                                                                                    | 10力下取得者氏名              | : Mizs 2:00                             |             |                                 |      |
|                                                                                                    | NC力一下取得者住所             | Test Tesuto-Shi, Tesuto-ku, Kinki 2-    | 2-2         |                                 |      |
|                                                                                                    | 通知たち村(部署も守)<br>連絡失動律振号 | 5 名 英古PAL 月一下 和3月39<br>5 999-9999       |             |                                 |      |
|                                                                                                    | 連絡先住所                  | : testifi                               | 152         |                                 |      |
|                                                                                                    | 連絡先氏名                  | : 1989                                  | 伯           | 筆認後クリック                         |      |
|                                                                                                    | 連絡先電話番号                | : 66-6666-6666                          |             |                                 |      |
|                                                                                                    | 連結先メールアドレス             | 1 sirouiltoo xox                        |             | くたさい。                           |      |
|                                                                                                    | 10カード情報                |                                         | 7           |                                 |      |
| 이 것 같아요즘 것                                                                                                    | 10000000000000         | 1 04000E175 (1038) / 0001055E (1438)    | /           |                                 |      |
|                                                                                                    | 證明書発行者                 | : OUNDN Test CA.O"Nippon Denshi Ni      | no Col.td.C | A.P                             |      |
|                                                                                                    | 8百·月書 和 250/88         | \$ 2010/06/21                           |             |                                 |      |
|                                                                                                    | 1 441                  |                                         |             |                                 |      |
|                                                                                                    | 1007±0                 | の企業名称であることを確認していたさ、                     |             |                                 |      |
|                                                                                                    | ER                     | の内容を、着たな企業としてを認します。                     |             |                                 |      |
|                                                                                                    | 200                    | なったらしかりはないますのためいてくたさい                   |             |                                 |      |
|                                                                                                    |                        |                                         |             |                                 |      |
|                                                                                                    | (                      | 20 00                                   |             |                                 |      |
|                                                                                                    | Sale Made              |                                         |             |                                 |      |
|                                                                                                    |                        |                                         |             |                                 | -    |
| 29 F. Jp.co.nitacik.im.tHAppiet started                                                                          | 1.10                   | (1) (1) (1) (1) (1) (1) (1) (1) (1) (1) |             | - (*: 4930) *: 100 <sup>4</sup> | Rec. |

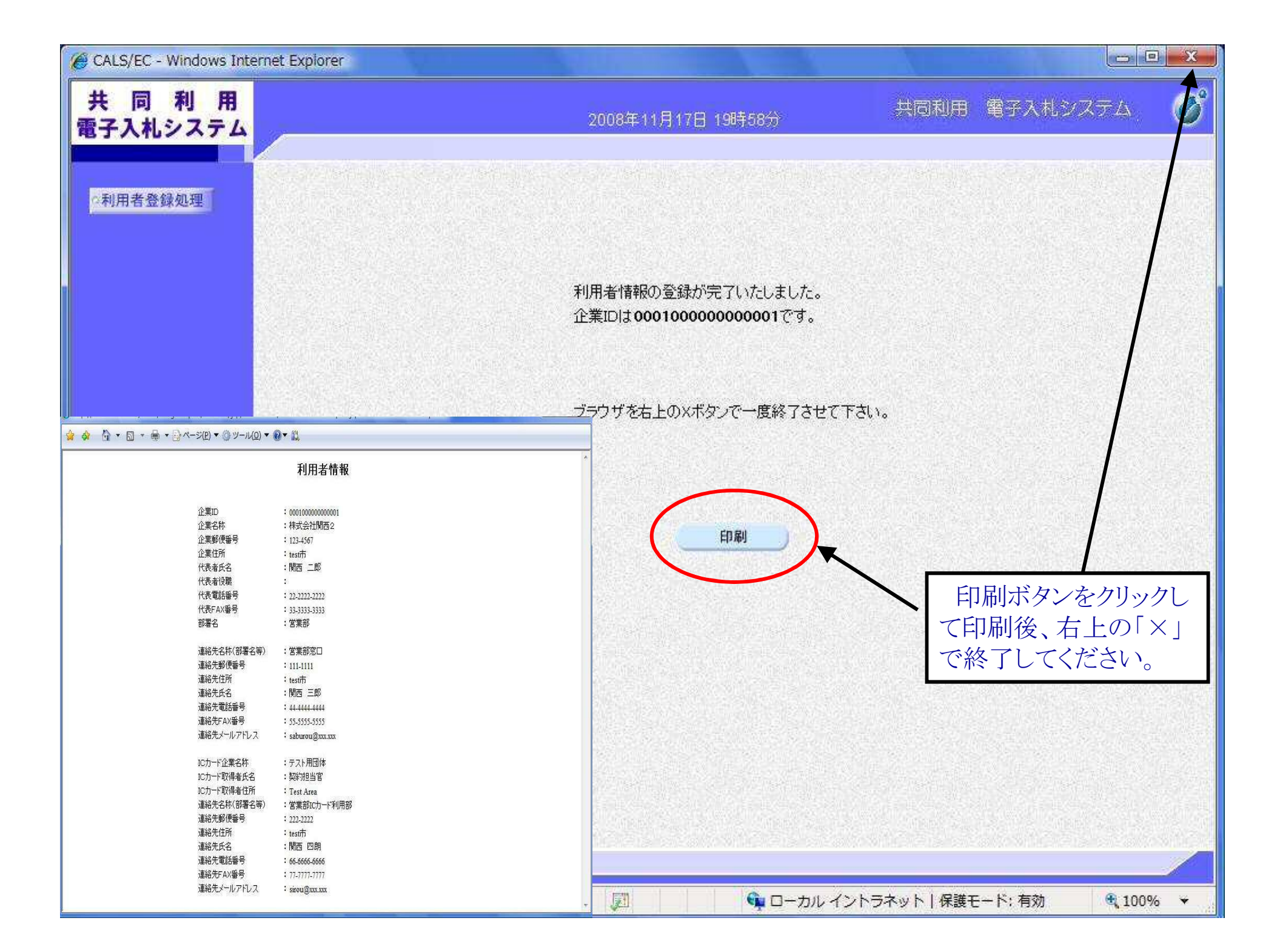

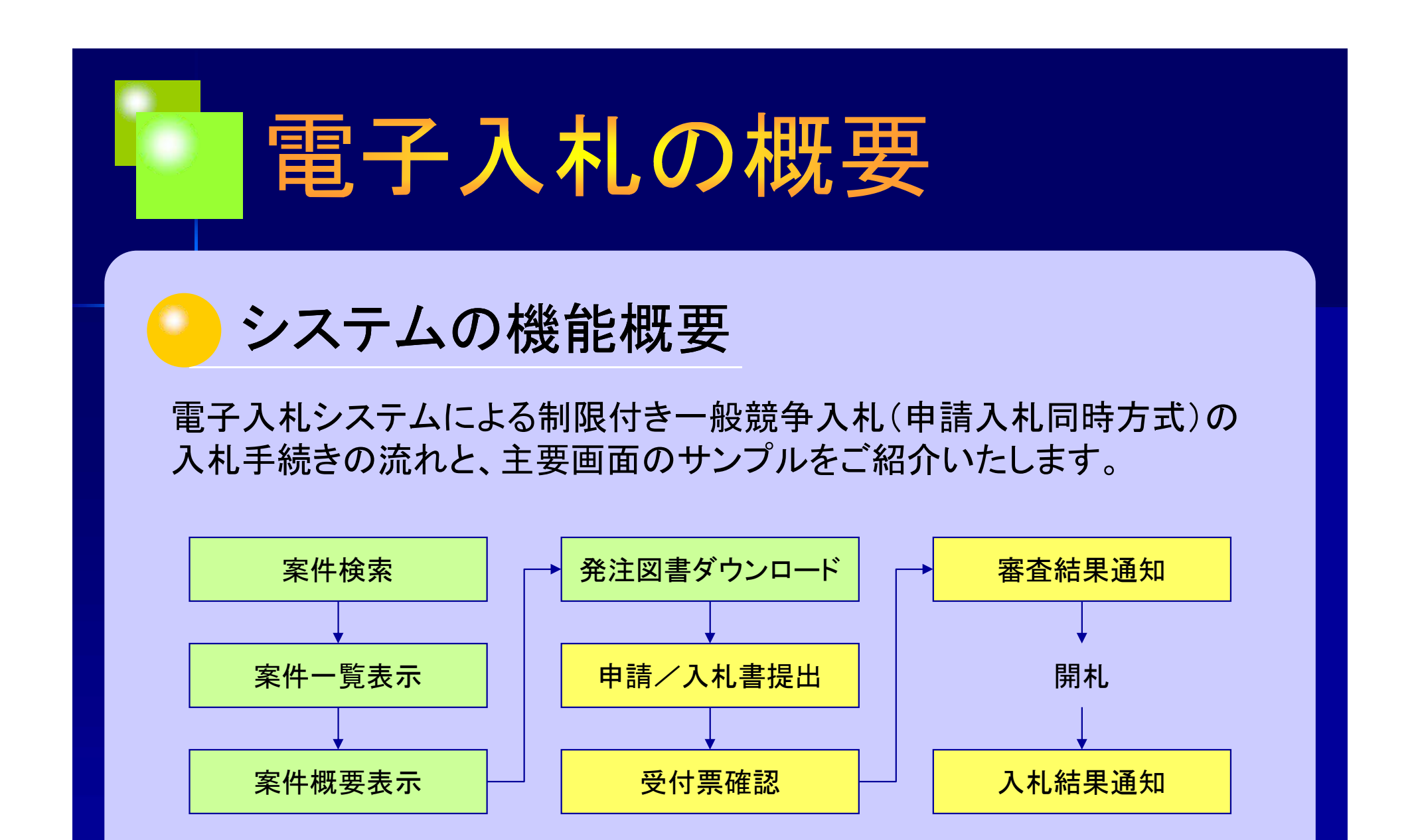

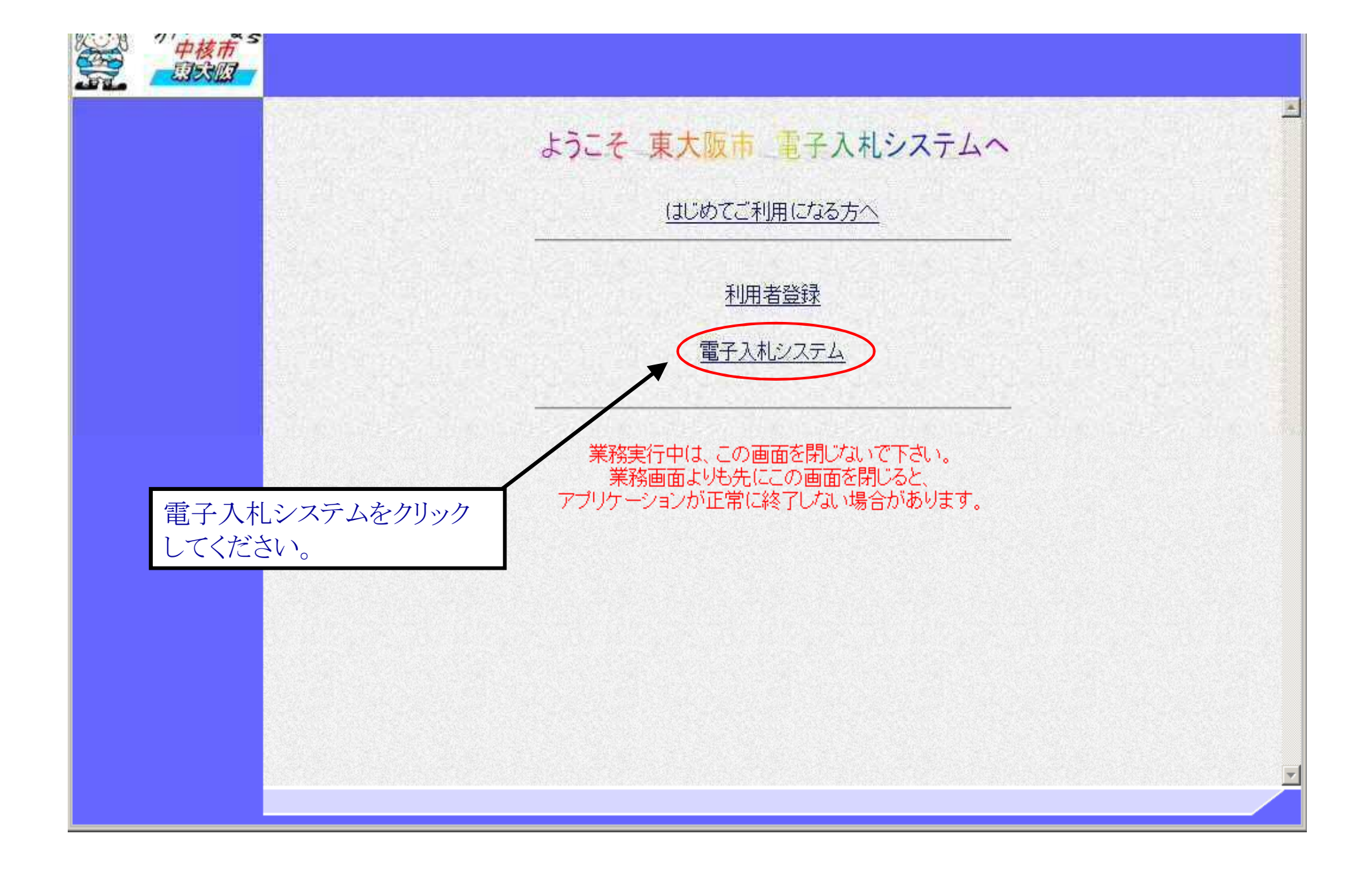

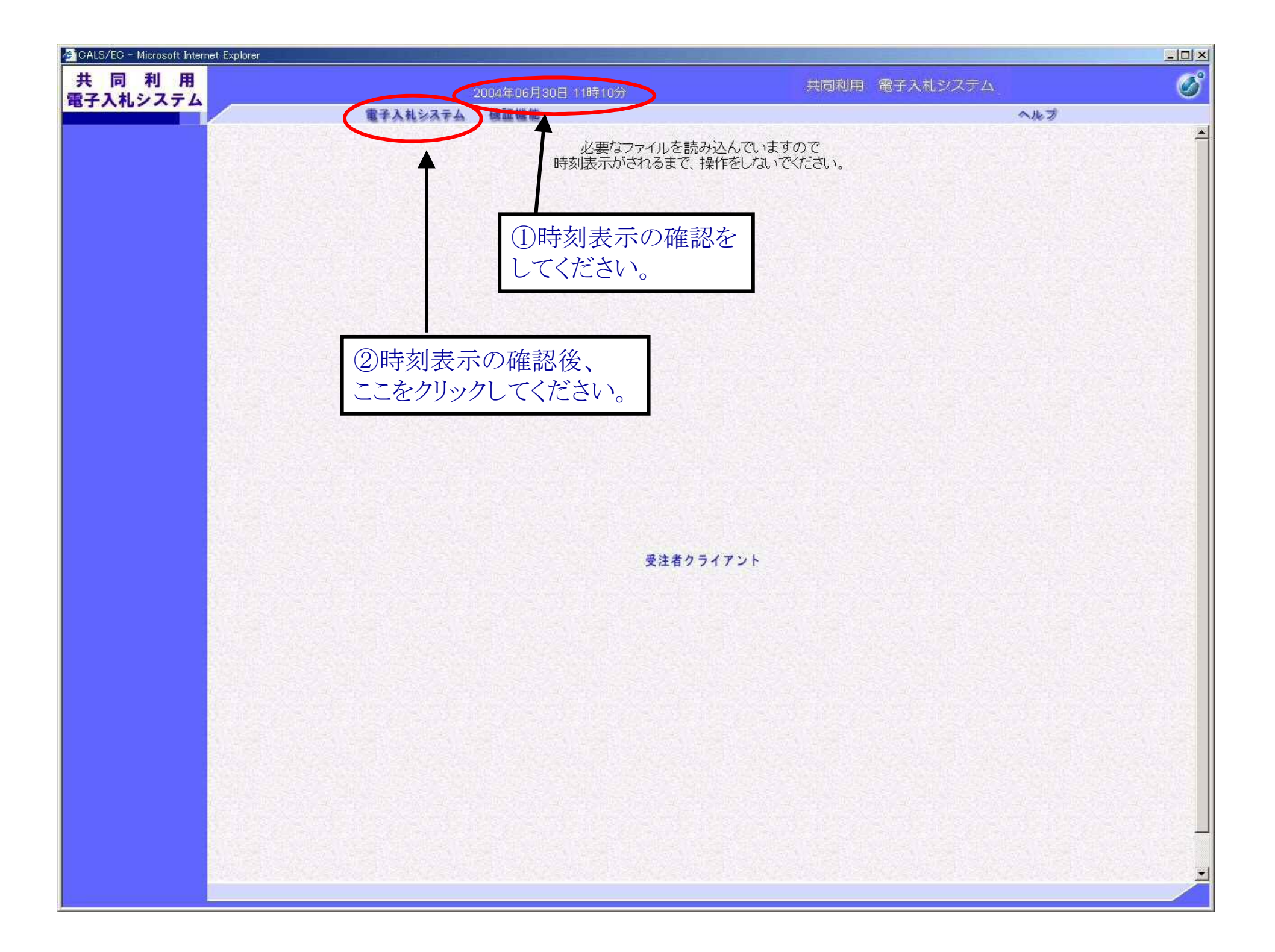

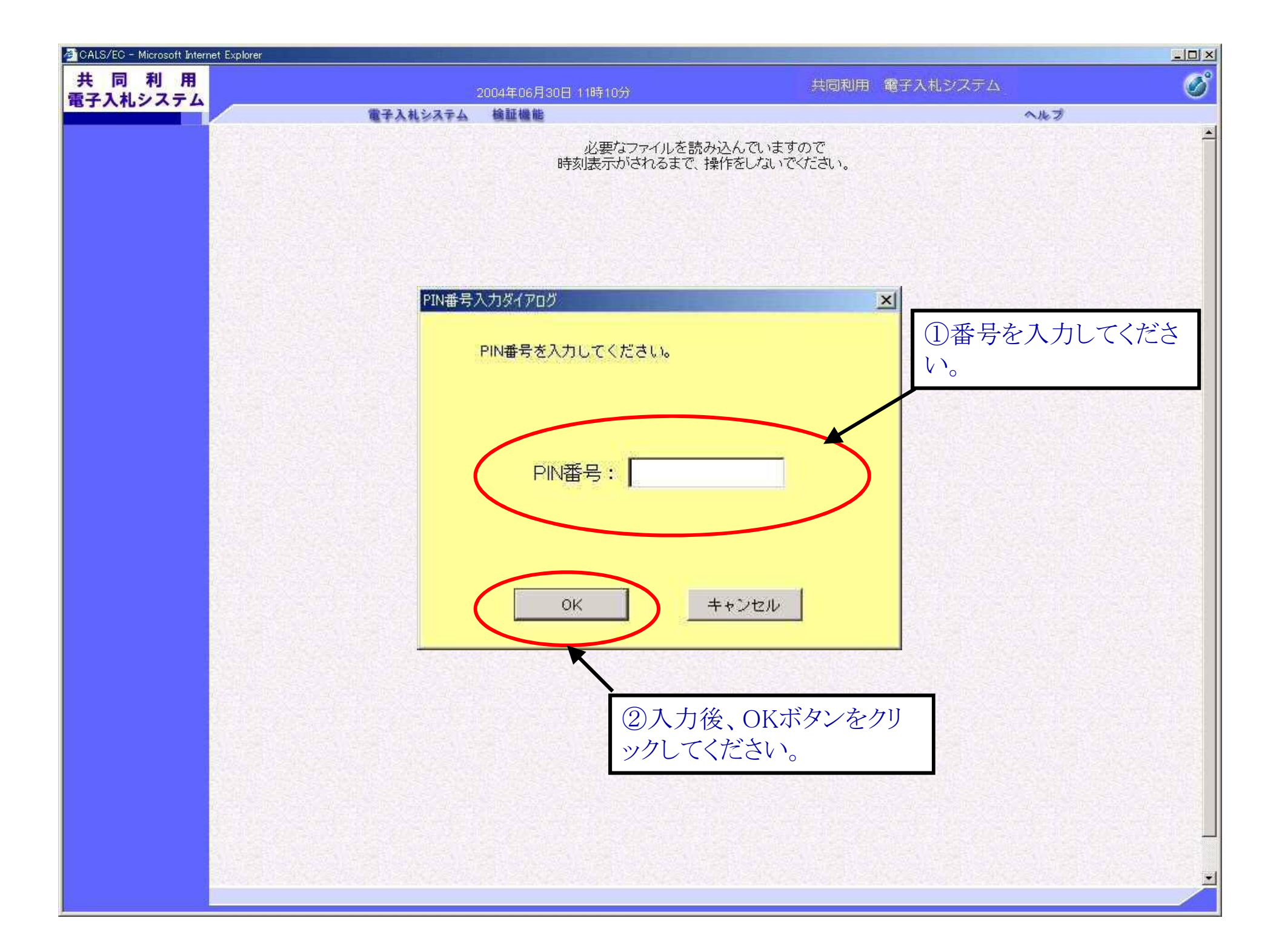

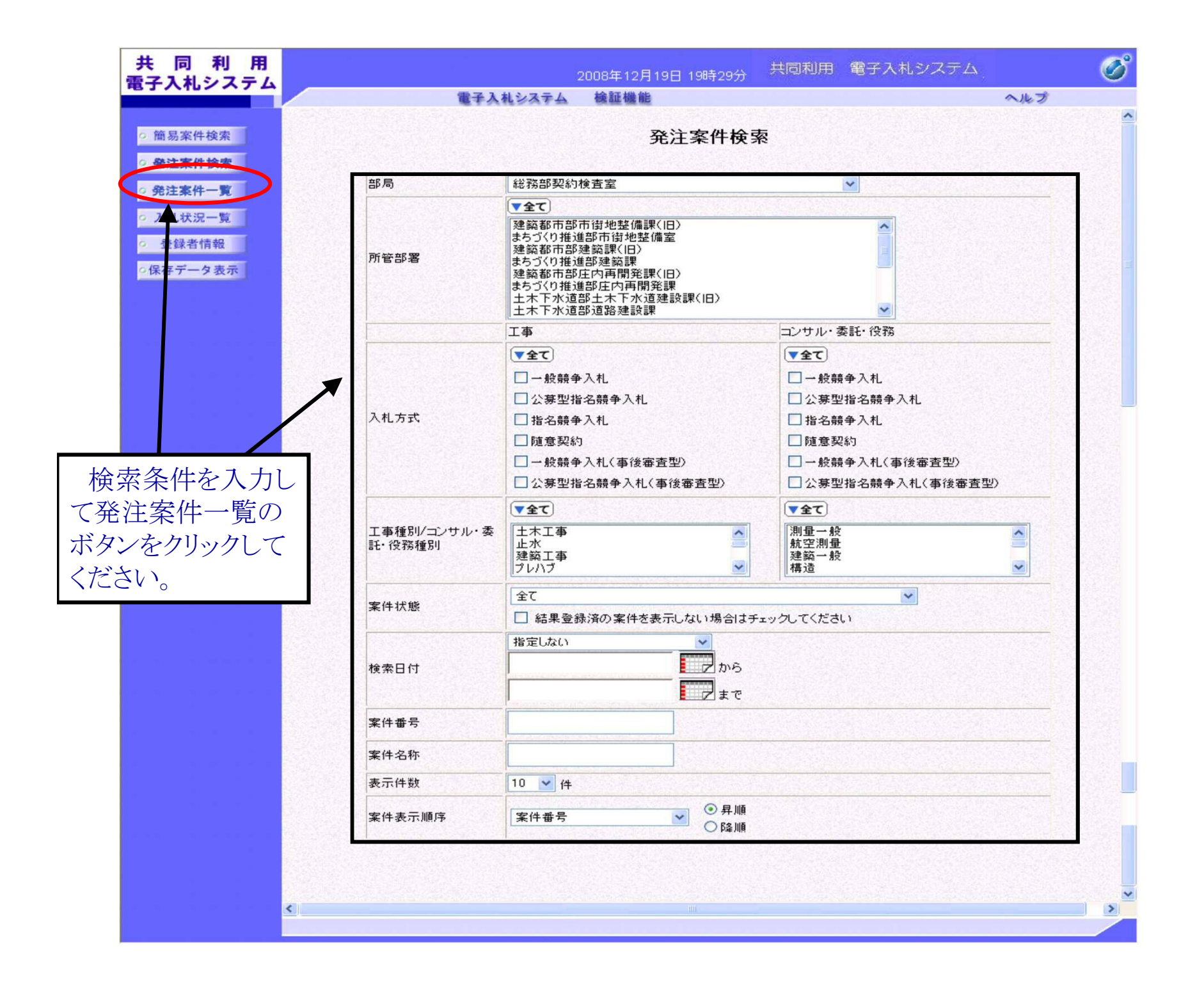

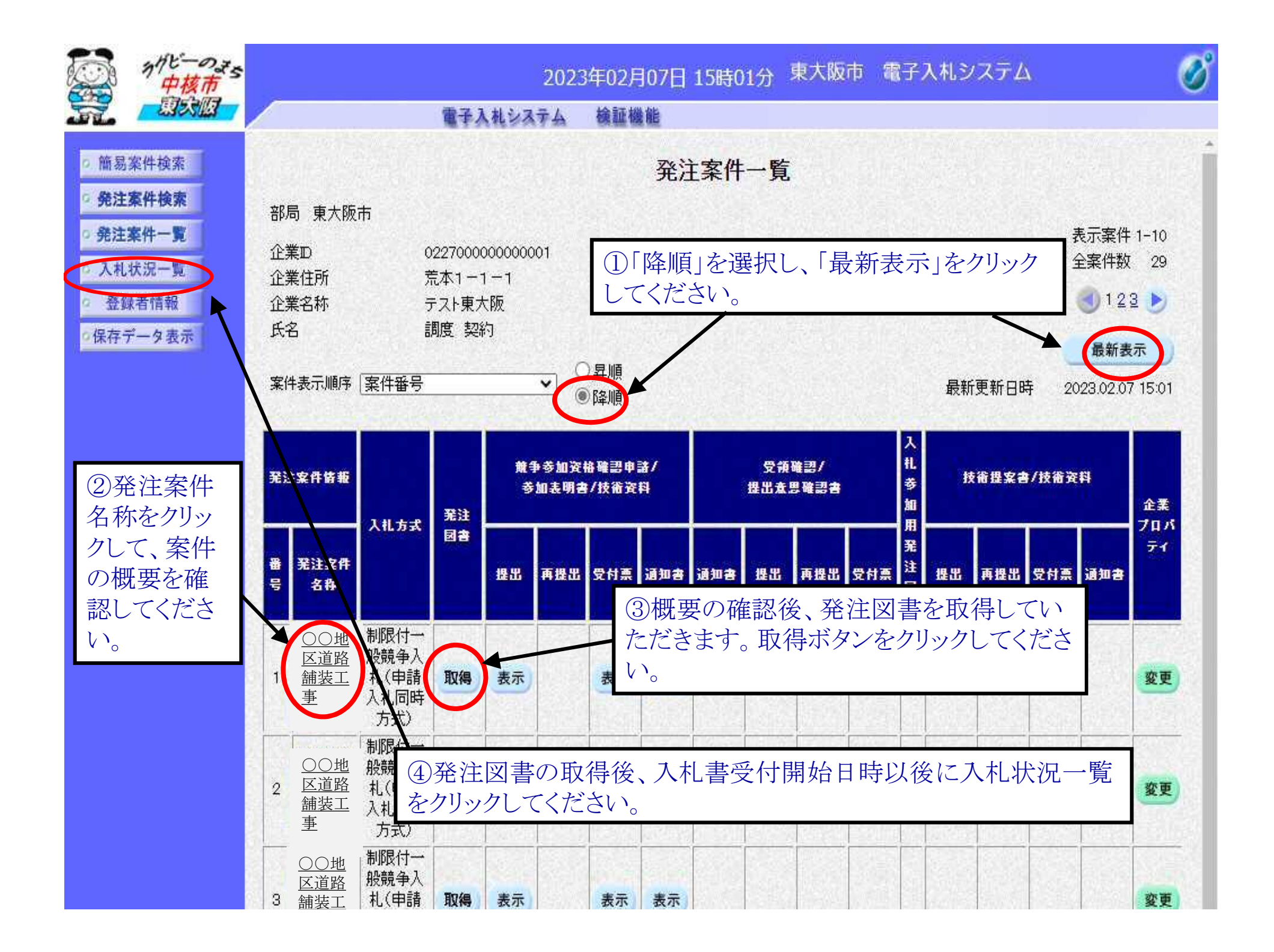

発注案件概要 最新更新日時 2008.11.20 14:44 発注案件番号 000101010110020080004 入札方式 公募型指名競争入札 公墓指名 業種区分 土木工事 入札時VE 無 藩札方式 価格競争 内訳書提出 有 発注案件名称 △△地区下水管布設工事 **●●**工事 工事または業務内容 公告文等URL http://www.yahoo.co.jp 入札説明書等URL http://www. 確認後、閉じるボタンをクリ 発注者 △△市長 ックしてください。前画面に 〇〇 太郎 質疑等問合せ先 もどります。 △△市役所 公告日/公示日等 2008.11.01 入札説明書説明請求期限 2008.11.02 技術資料受付開始日時 2008.11.17 10:00 技術資料受付締切日時 2009.11.18 10:00 指名通知書発行開始日時 2009.11.19 10:0 指名通知書発行終了日時 2009.11.20 102 入礼(見積)書受付開始予定日時 2009.11.22 1 :00 入礼(見積)書受付締切予定日時 2009.11.22 15:00 入礼(見積)書受付締切執行日時 内訳書開封予定日時 2009.11.23 10:00 開札予定日時 2009/11/24 10:00 開札執行日時 案件状况 諸審査(通知)中 入札執行回数 108 工期または履行期限 2011.11.01 工事または納入場所 〇〇地区 現場説明会日時 2008.11.03 10:00 現場説明会場所 △△市役所 市内業者であること ランクがA以上であること 閉じる ページが表示されました 👊 ローカル イントラネット | 保護モード: 有効 💐 100% 👻

| 3                                                                |                                      |                                                                    |                               |
|------------------------------------------------------------------|--------------------------------------|--------------------------------------------------------------------|-------------------------------|
| CALS/EC - Windows Inte                                           | rnet Explorer                        |                                                                    |                               |
| 共 同 利 用<br>電子入札システム                                              | 電子入礼システム                             | 2008年11月19日 13時37分 共同利用 電子入札システム<br>検証機能                           | 00<br>~167                    |
| <ul> <li>○ 簡易案件検索</li> <li>● 発注案件検索</li> </ul>                   | 発注案件名称 〇〇地区道路舗装工事                    | 発注図書ダウンロード                                                         |                               |
| <ul> <li>・ 発注案件一覧</li> <li>・ 入札状況一覧</li> <li>・ 入札状況一覧</li> </ul> | 资料名<br>発注図書_1                        | ファイル名<br>TMP_FILE1.doc                                             | <b>サイズ</b><br>785,408 Byte 取得 |
| ◎ 登録者情報<br>◎保存データ表示                                              | 発注図書.2                               | IMPIRE2.doc<br>戻る 取得ボタンをクリックして、ファイルを<br>してください。 取得後、戻るボタンをクリックしてくた | 取得<br>さい。                     |
| アプレット jp.co.nec.ome.plu                                          | ugin.applet.DispatcherApplet started | 🔊                                                                  | € 100% ¥                      |

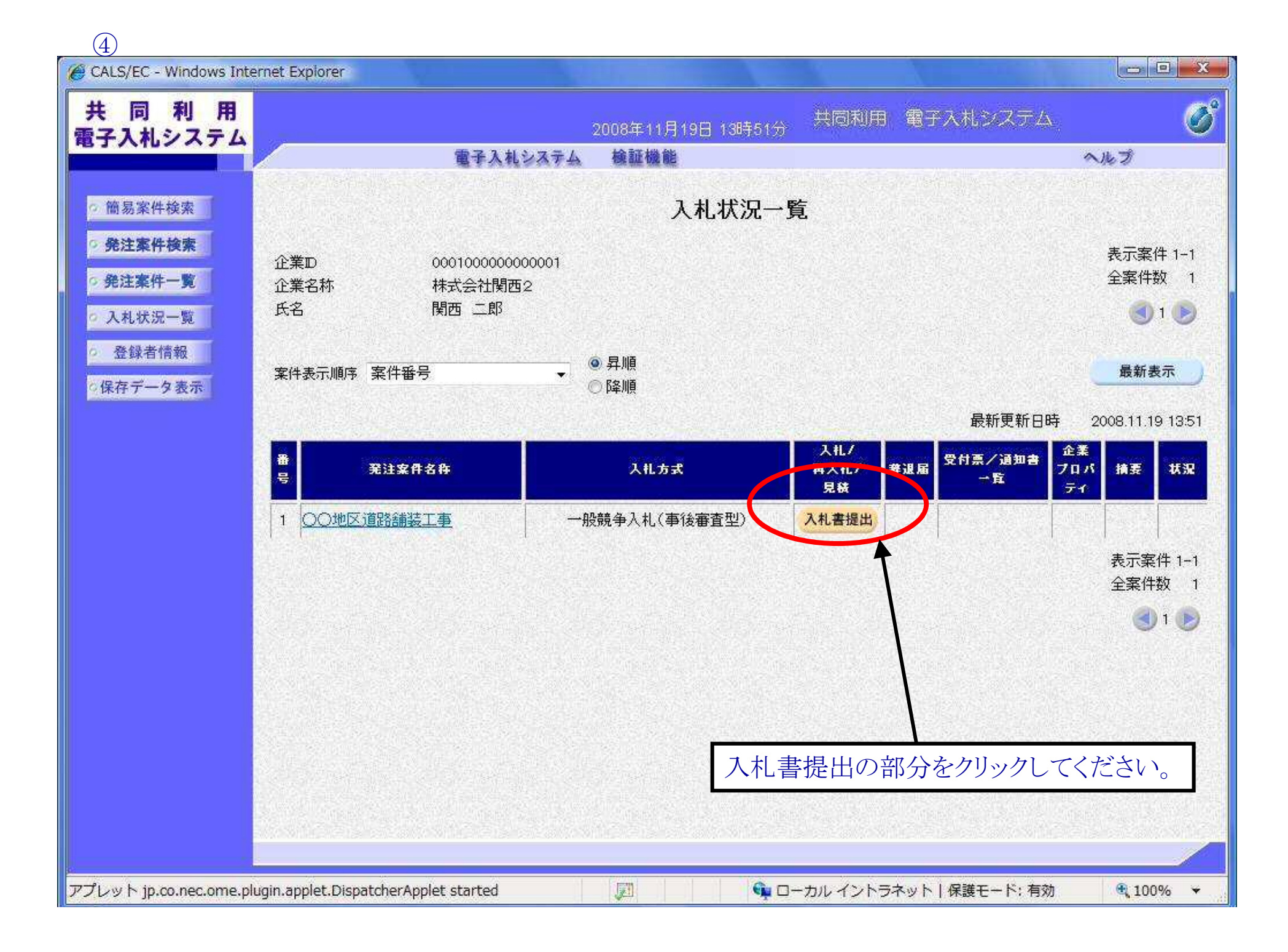

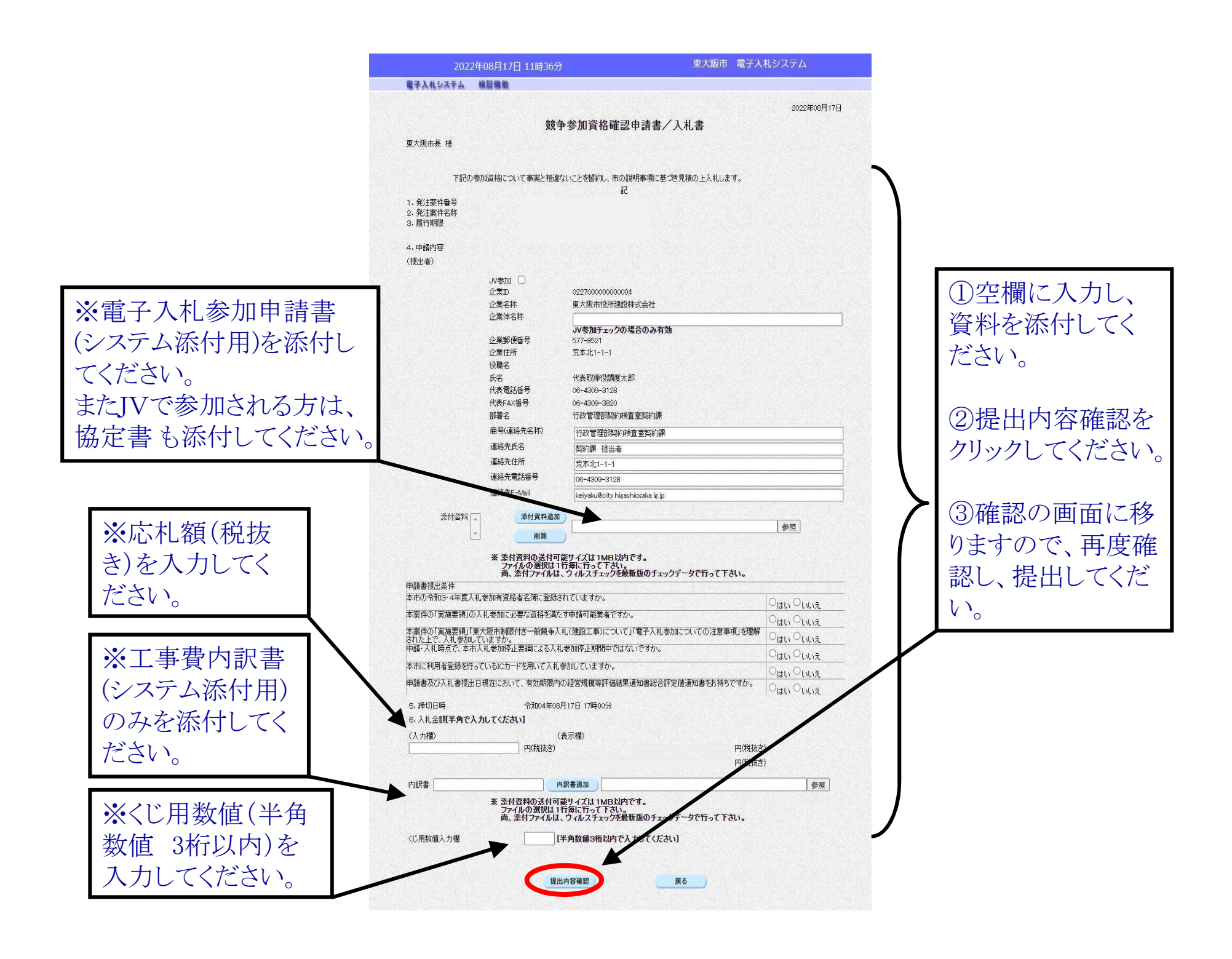

| CALS/EC - Windows Internet E                 | xplorer                        |                                        |                               |                  |                                          |
|----------------------------------------------|--------------------------------|----------------------------------------|-------------------------------|------------------|------------------------------------------|
| 共同利用                                         |                                | 2008年11                                | 日19日 14時27分 共同利用              | 11 電子入札システム      | Ø                                        |
| 電子入札システム                                     | 電子                             | F入札システム 検証機                            | 能                             | へルプ              |                                          |
| 2 簡易案件検索                                     |                                |                                        |                               | 2008年11月19日      | × •                                      |
| 免注案件検索                                       |                                | 競争参加資                                  | 日格確認申請書/入札                    | .書               |                                          |
| ○ 発注案件一覧                                     |                                |                                        |                               |                  |                                          |
| ○ 入札状況一覧                                     |                                | 加密核について事実と相違が                          | いことを契約し、古の説明事項に非              | 「今日時のトルサーキオ      |                                          |
| · 登録者情報                                      | 1 8007-27                      |                                        | 記                             | Southorn the se  |                                          |
| ○保存データ表示                                     | 1.発注案件番号<br>2.発注案件名称<br>3.履行期限 | 0001010102100<br>〇〇地区道路舗<br>2011.11.01 | 20080002<br>装工事               |                  |                                          |
|                                              | 4.申請內容                         |                                        |                               |                  |                                          |
|                                              | (提出者)                          |                                        |                               |                  |                                          |
|                                              |                                | 企業D<br>A Water                         | 00010000000000                |                  |                                          |
|                                              |                                | 企業郵便番号                                 | 123-4567                      |                  |                                          |
|                                              |                                | 企業住所                                   | test市                         |                  |                                          |
|                                              |                                | 役職名<br>氏名                              | 民月266 一 自民                    |                  |                                          |
|                                              |                                | 代表電話番号                                 | 22-2222-2222                  |                  |                                          |
|                                              |                                | 代表FAX番号                                | 33-3333-3333                  |                  |                                          |
|                                              |                                | 部署名<br>商号(連絡先名称)                       | 営業部<br>営業部にカード利用部             |                  |                                          |
|                                              |                                | 連絡先氏名                                  | 関西 四朗                         |                  |                                          |
|                                              |                                | 連絡先住所                                  | test市                         |                  |                                          |
|                                              |                                | 連絡先電話番号<br>連絡先E-Mail                   | 66-6666-6666<br>sirou@xxx xxx |                  | n an an an an an an an an an an an an an |
|                                              | 添                              | 付資料 [C:¥Users¥22900409                 | ¥Documents¥TMP FILE 1 txt     |                  |                                          |
|                                              |                                |                                        |                               | 表示               |                                          |
|                                              | 申請書提出条件                        | e                                      |                               |                  |                                          |
|                                              | 市内業者であること                      |                                        |                               | (まい)             |                                          |
|                                              |                                | 亚世at年11日。                              |                               | 1 1847           |                                          |
|                                              | 5. mp 切日時<br>6. 入札,全額          | 十歲21年11月1                              |                               |                  |                                          |
|                                              | () 力摺)                         |                                        | ≢ 〒4週)                        |                  |                                          |
|                                              | 10                             | 00000 円(税抜き)                           | \$\$\$J\$1007                 | 1,000,000 円(税抜き) |                                          |
|                                              |                                |                                        |                               | 100万円(税抜き)       | E                                        |
|                                              | くじ用数値                          | 123                                    |                               |                  |                                          |
|                                              | 内訳書                            | C:¥Users¥2                             | 2900409¥Documents¥TMP_FILE_   | 2txt  入札書提出をクリ   | ック                                       |
|                                              |                                |                                        |                               | 1 てくだくい          |                                          |
|                                              |                                |                                        | 入礼書提出                         |                  |                                          |
| $\mathbb{Z}^{1}$ which connect one plugin as | nlet DispatcherApplet star     | ted                                    | <b>€</b> □                    |                  | 100% *                                   |
| アノレット jp.co.nec.ome.pidgin.at                | opiectoispatcher Appiet Star   | ueu (Ali                               | マー ロー カル インド                  | シャットー体験モート: 有刈 🔍 | 100%                                     |

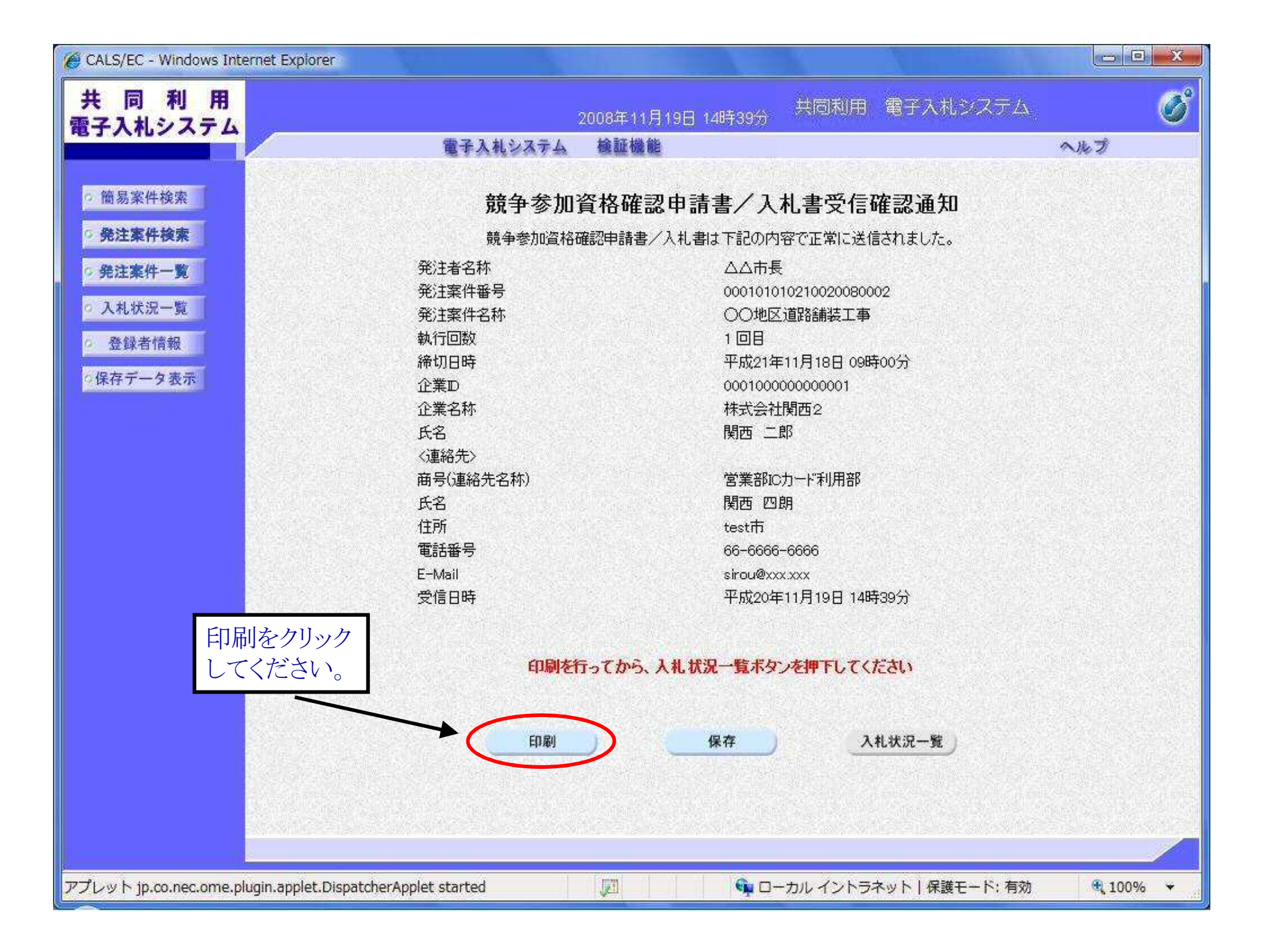

| の州ビーのまち                                                          |                                                                                                    |                                 | 2023年02                  | 2月07日 15時                | 01分 東大阪                           | 市 電子                    | 入札システ              | μ                       | Ø                |
|------------------------------------------------------------------|----------------------------------------------------------------------------------------------------|---------------------------------|--------------------------|--------------------------|-----------------------------------|-------------------------|--------------------|-------------------------|------------------|
|                                                                  | /                                                                                                    | 電子入札                            | システム 検証                  | [機能                      |                                   |                         |                    |                         |                  |
| > 簡易案件検索                                                         |                                                                                                    |                                 |                          | 発注案件                     | 牛一 <mark>覧</mark>                 |                         |                    |                         |                  |
| <ul> <li>・ 発注案件検索</li> <li>・ 発注案件一覧</li> <li>・ 入札状況一覧</li> </ul> | 部局 東大阪市<br>企業⊡<br>企業住所                                                                                    | 02270000000<br>芝木1-1-1          | 00001                    |                          |                                   |                         |                    | 表示案<br>全案件              | 件 1-10<br>数 29   |
| <ul> <li>登録者情報</li> <li>(P在ニークホー)</li> </ul>                     | 企業名称 氏名                                                                                                   | テスト東大阪調度契約                      |                          |                          |                                   |                         |                    | 31                      | 23 🕑             |
| の体存ナーチ表示                                                         | 案件表示順序(案件番号                                                                                               | 4<br>                           | ○昇順<br>●降順               |                          |                                   |                         | 最新更新               | <b>最新</b><br>日時 2023.02 | i表示<br>.07 15:01 |
|                                                                  | 発注案件情報                                                                                                    | 発注                              | 兼争参加资格確認<br>参加表明書/技術     | 申請/<br>資料                | 入礼参加                              | 技術提                     | 案書/技術资料            | 企業                      |                  |
|                                                                  | 番 発注案件<br>号 名称                                                                                            | · 図書<br>提:                      | 出 再提出 受付;                | 栗 通知書 通知書                | 提出 再提出                            | 田<br>発<br>受付票<br>図<br>書 | 提出 再提              | 出 受付票 通知(               | 747<br>₹1        |
|                                                                  | 〇〇地         制限付-           区道路         般競争/           1         舗装工         札(申請           事         入札同時 | 取得表                             | 示 表示                     | 表示                       |                                   |                         |                    |                         | 変更               |
|                                                                  | カ:<br>制限<br>〇〇地 般競<br>2 <u>区道路</u> 札(1<br><u>舗装工</u> 入札<br>事 方:                                           | D入札書<br>言します。<br>ります。)<br>②表示を2 | 提出後、競<br>(提出後、<br>クリックする | 登争参加資料<br>10分前後<br>と次ページ | 格確認申<br>の時間を<br><sup>ジ</sup> の受付票 | 清書受作<br>要する場            | 寸票を送<br>合があ<br>されま |                         | 変更               |
|                                                                  | <u>○○地</u><br><u>区道路</u><br>3 舗装工<br>札(申請                                                                 | す。<br>取得 表                      | 示 表示                     | 表示                       |                                   |                         |                    |                         | 変更               |

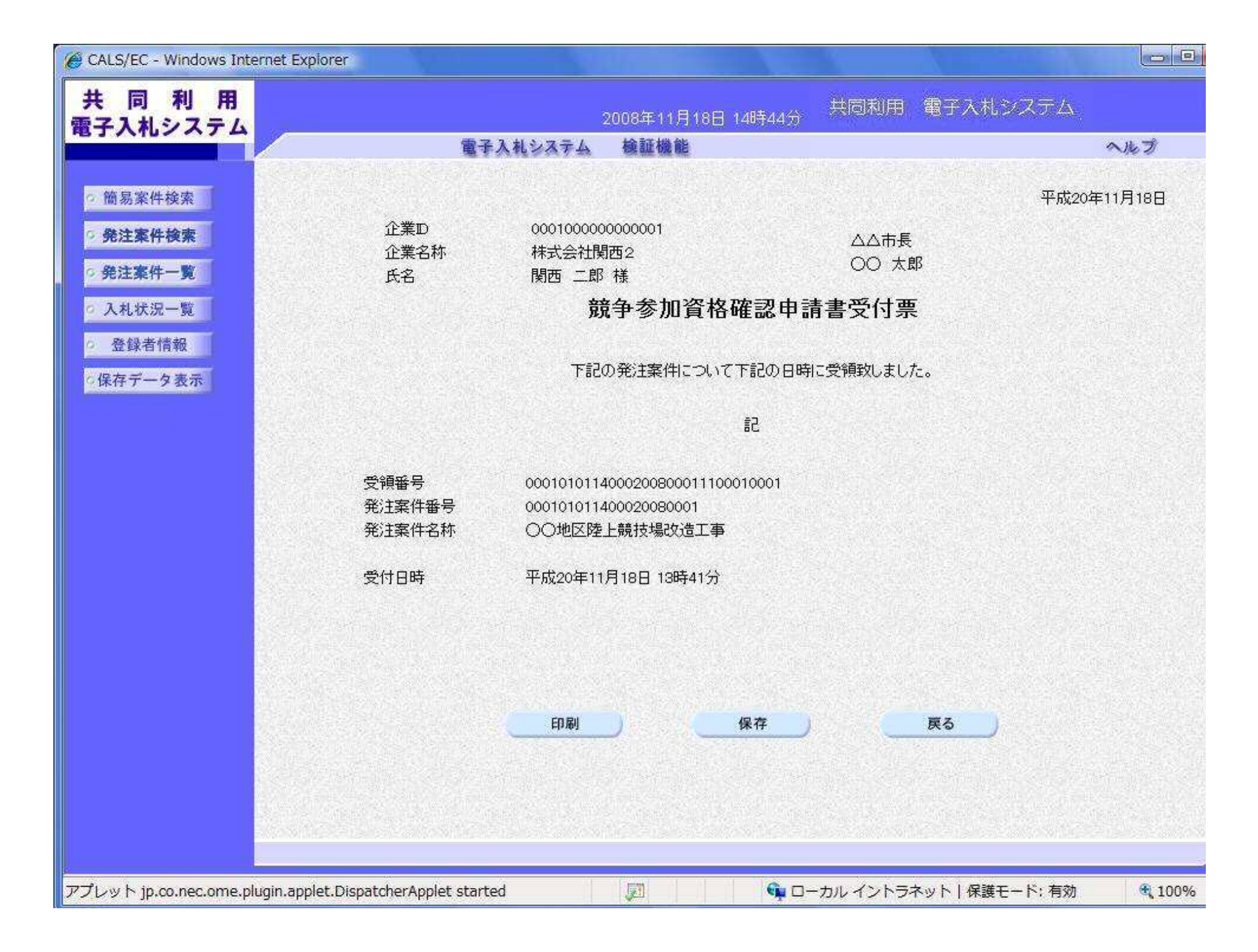

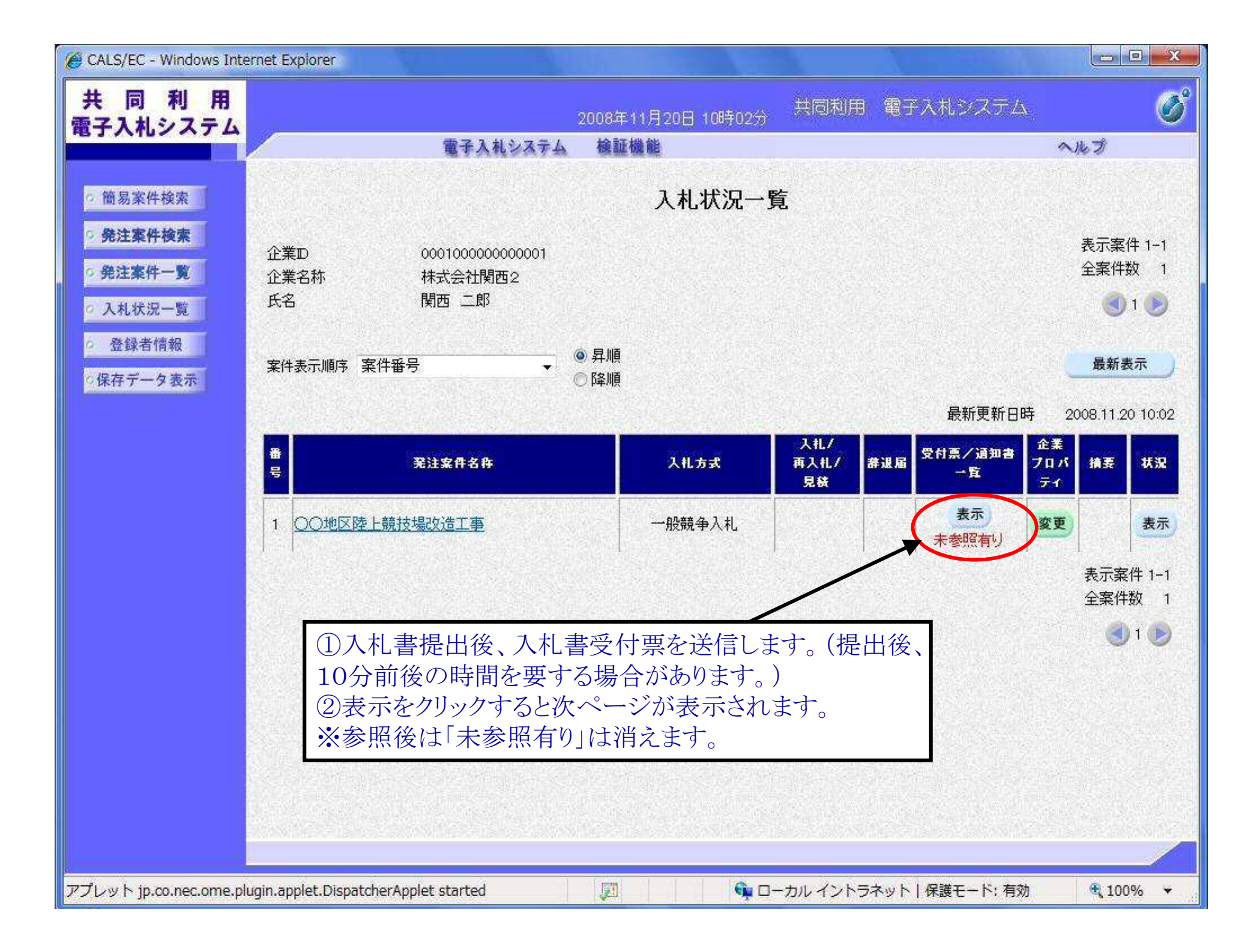

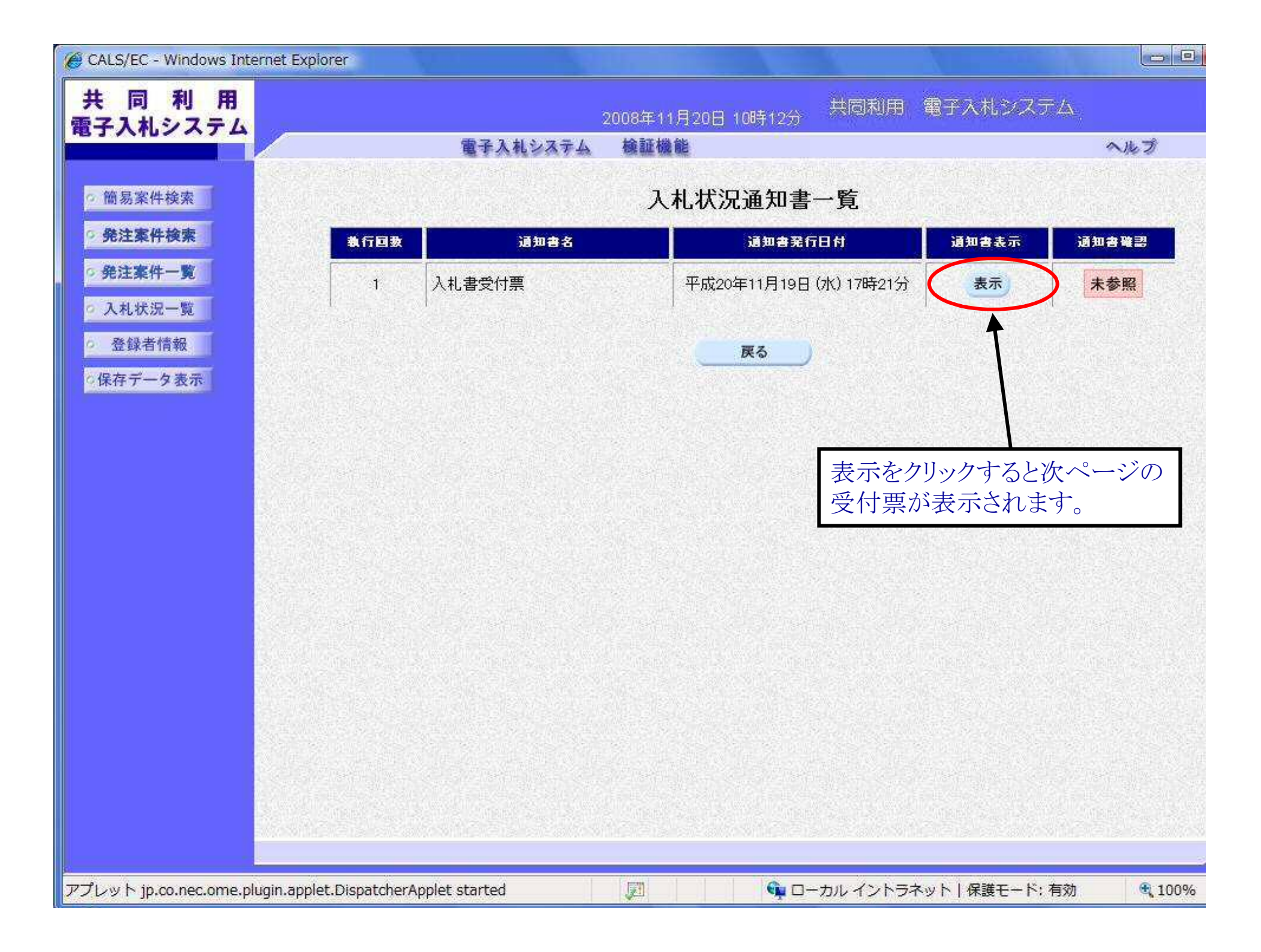

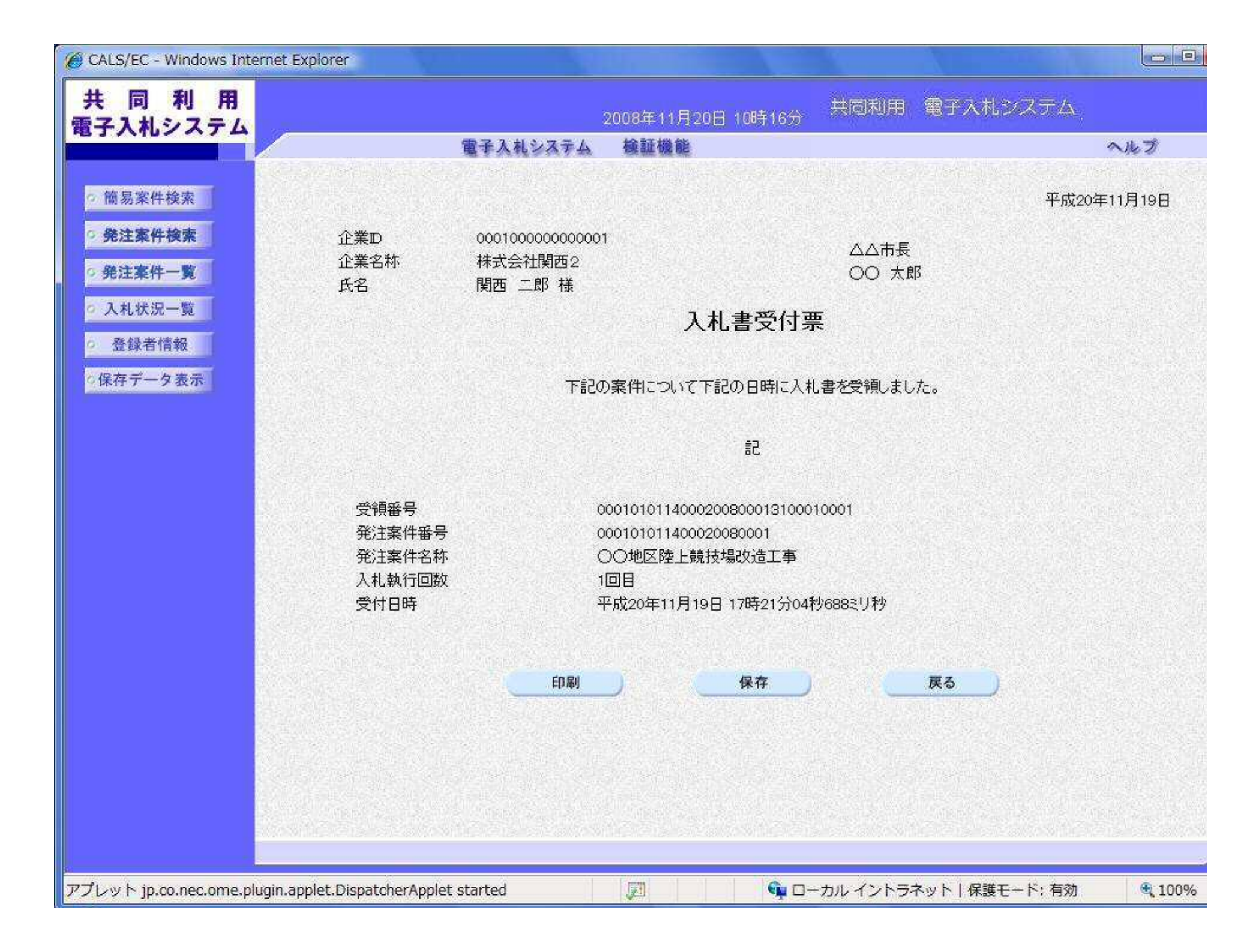

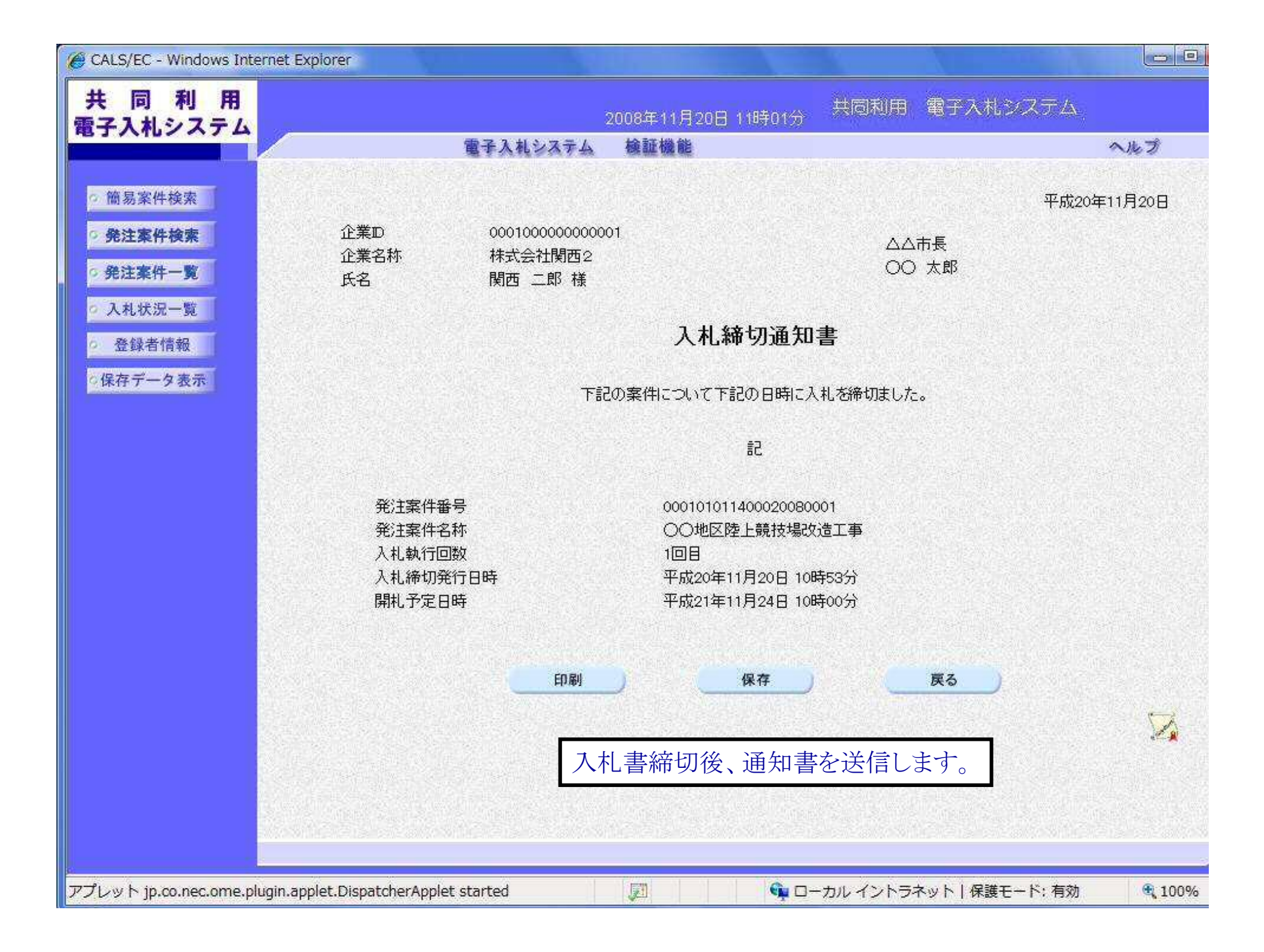

| 「 カガビー                                                                                               | のまち |                   |                                         |                                                                                                    |                                  |                              | 2023        | 3年02)     | 月07日                                  | 15時(       | )1分 | 東大阪                    | 市司                     | (子)                    | 、札シ       | ステレ        | 7        |                                                | Ø                             |
|----------------------------------------------------------------------------------------------------|-----|-------------------|-----------------------------------------|----------------------------------------------------------------------------------------------------|----------------------------------|------------------------------|-------------|-----------|---------------------------------------|------------|-----|------------------------|------------------------|------------------------|-----------|------------|----------|------------------------------------------------|-------------------------------|
|                                                                                                    | 307 | /                 |                                         |                                                                                                    | 電子.                              | 入札シス                         | <b>1</b> 74 | 檢証相       | 微能                                    |            |     |                        |                        |                        |           |            |          |                                                |                               |
| ○ 簡易案件検索                                                                                             | 1   |                   |                                         |                                                                                                    |                                  |                              |             |           | 発法                                    | 主案件        | 一覧  |                        |                        |                        |           |            |          |                                                |                               |
| <ul> <li>92注案件(使業)</li> <li>9 発注案件一覧</li> <li>○ 入札状況一覧</li> <li>○ 登録者情報</li> <li>○保存データ表示</li> </ul> |     | 部 企 企 企 企 企 に 、 案 | 局 東大阪<br>業正<br>業住所<br>業名称<br>名<br>+表示順序 | 市<br>(<br>う<br>:<br>:<br>:<br>:<br>:<br>:<br>:<br>:<br>:<br>:<br>:<br>:<br>:<br>:<br>:<br>:<br>:<br>: | 0227000<br>荒本1ー<br>テスト東:<br>調度 契 | 00000000<br>1 一 1<br>大阪<br>約 | 001         | 〇昇順       |                                       |            |     |                        |                        |                        | 最新        | ·●新口       | ± 2      | 表示案件<br>全案件数<br><b>③</b> 12<br>最新表<br>223.02.0 | 1-10<br>29<br>3 <b>》</b><br>示 |
|                                                                                                    |     | 発注案件情報            |                                         |                                                                                                    |                                  | 注案件皆報                        |             |           | 》降順<br>格確認申請/ 受領確認/<br>#/技術資料 提出意思確認書 |            |     |                        |                        | 入<br>札<br>券 技術提案書/技術資料 |           |            | ·印       | <u>د</u> ي<br>دي                               |                               |
|                                                                                                    |     | 日                 | 発注案件<br>名称                              | ALDA                                                                                                  | Øð                               | 提出                           | 再提出         | 受付票       | 通知者                                   | 通知書        | 提出  | 再提出                    | 受付票                    | 用発注図書                  | 提出        | 再提出        | 受付票      | 通知書                                            | 74N<br>71                     |
|                                                                                                    |     | 1                 | ○ <u>○地</u><br>区道路<br>舗装工<br>事          | 制限付一<br>般競争入<br>札(申請<br>入札同時<br>方式)                                                                   | 取得                               | 表示                           |             | 表示        | 表示                                    |            |     |                        |                        |                        |           |            |          |                                                | 変更                            |
|                                                                                                    |     | 2                 | ○ <u>○地</u><br>区道路<br>舗装工<br>事          | 制限付一<br>般競争入<br>札(申請<br>入札同時<br>方式)                                                                   | 取得                               | ①事<br>す。<br>②表               | 前審          | 査の<br>クリッ | 後、<br>意<br>ク<br>す<br>る                | 競争参<br>ると次 | 参加資 | 資格<br>確<br>が<br>の<br>: | 崔認道<br>通知 <sup>:</sup> | 通知<br>書な               | i書を<br>が表 | :送信<br>示され | しま<br>いま |                                                | 変更                            |
|                                                                                                    |     | 3                 | <u>〇〇地</u><br><u>区道路</u><br>舗装工         | 制限付一<br>般競争入<br>札(申請                                                                                  | 取得                               | す。<br>表示                     |             | 表示        | 表示                                    |            |     |                        |                        | 100                    |           |            |          |                                                | 変更                            |

| CALS/EC - Windows Internet Explorer                                                                                                    |                    |                                                                                                    |                     |
|----------------------------------------------------------------------------------------------------|--------------------|----------------------------------------------------------------------------------------------------|---------------------|
| 共同利用<br>雷子入札システム                                                                                                    |                    | 2008年11月18日 14時56分 共同利用 電子入札システム                                                                                                    |                     |
|                                                                                                    | 電子入札シス             | テム 検証機能                                                                                                    | へルプ                 |
|                                                                                                    |                    |                                                                                                    |                     |
| ○ 簡易案件検索                                                                                                    |                    | 平成20                                                                                                    | )年11月18日            |
| 9 発注案件検索                                                                                                    |                    | 競争参加資格確認通知書                                                                                                    |                     |
| ○ 発注案件一覧 企業Ⅱ                                                                                                    | 0001000            | 000000001                                                                                                    |                     |
| 企業名                                                                                                    | 3称 株式会社            |                                                                                                    |                     |
| 氏名                                                                                                    | 関西 二               | 郎 様                                                                                                    |                     |
| <u>9 登録者情報</u>                                                                                                    | 先に申請のあった下記の        | の発注案件に係わる競争参加資格について、下記の通り確認したので、通知します                                                                                                    | r.                  |
| ○保存データ表示                                                                                                    |                    | 記                                                                                                    |                     |
|                                                                                                    |                    |                                                                                                    |                     |
|                                                                                                    | 公告日                | 平成20年11月01日                                                                                                    |                     |
|                                                                                                    | 発注案件名称             | ○○地区陸上競技場改造工事                                                                                                    |                     |
|                                                                                                    | 入札開始日時             | 平成21年11月22日 11時00分                                                                                                    |                     |
|                                                                                                    | 入札書提出締切日時          | 平成21年11月22日 15時00分                                                                                                    |                     |
|                                                                                                    | 内訳書開封予定日時          | 平成21年11月23日 10時00分                                                                                                    | Reference and       |
|                                                                                                    | 開札予定日時             | 平成21年11月24日 10時00分                                                                                                    |                     |
|                                                                                                    |                    | $\sqrt{\mathbf{h}}$ , where $\mathbf{h}$ is the second second seco |                     |
|                                                                                                    | 競争参加資格の有無          | 理由または<br>タル                                                                                                    |                     |
| E State State Stat |                    |                                                                                                    |                     |
|                                                                                                    |                    |                                                                                                    |                     |
|                                                                                                    |                    |                                                                                                    |                     |
|                                                                                                    | F                  | 旧刷 保存 厚ろ                                                                                                    |                     |
| Contraction Contraction                                                                                                    |                    |                                                                                                    |                     |
|                                                                                                    |                    |                                                                                                    | 1                   |
|                                                                                                    |                    |                                                                                                    | Million Print Print |
|                                                                                                    |                    |                                                                                                    |                     |
| TTTL up h in an non anna shuain anniat Direct                                                                                                    | abarApplat started |                                                                                                    | A:100%              |
| アフレット Jp.co.nec.ome.plugin.applet.Dispat                                                                                                    | cherAppiet started | ↓ □ □ □ □ □ □ □ □ □ □ □ □ □ □ □ □ □ □ □                                                                                                    | ₫ 100%              |

| CALS/EC - Windows Internet Explore         | er            |               |              |                 |                |          |  |  |  |  |
|--------------------------------------------|---------------|---------------|--------------|-----------------|----------------|----------|--|--|--|--|
| 共同利用 電子入札システム                              |               | 2008年1        | 1月20日 13時15分 | 共同利用電           | 子入札システム        | Δ.,      |  |  |  |  |
|                                            | 電子入札システム 検証機能 |               |              |                 |                |          |  |  |  |  |
| · 簡易案件検索                                   |               | Х             | 、札状況通知書-     | 一覧              |                |          |  |  |  |  |
| 9 発注案件検索                                   | 教行回数          | 通知書名          | 通知書発行        | 日付              | 通知書表示          | 通知書確認    |  |  |  |  |
| ○ 発注案件一覧                                   |               | 落札者決定通知書      | 平成20年11月20日( | 木) 13時12分       | 表示             | 未参照      |  |  |  |  |
| <ul> <li>へれいん 90</li> <li>登録者情報</li> </ul> | 2             | 入札締切通知書       | 平成20年11月20日( | 表示              | 参照済            |          |  |  |  |  |
| ○保存データ表示                                   | -             | 入札書受付票        | 平成20年11月20日( | 表示              | 参照済            |          |  |  |  |  |
|                                            |               | 再入礼通知書        | 平成20年11月20日( | 表示              | 参照済            |          |  |  |  |  |
|                                            | 1             | 入札締切通知書       | 平成20年11月20日( | 表示              | 参照済            |          |  |  |  |  |
|                                            |               | 入札書受付票        | 平成20年11月19日( | 表示              | 参照済            |          |  |  |  |  |
|                                            |               |               | <b>— 戻</b> る | ックするとめ<br>定通知書が | マページの<br>表示されま |          |  |  |  |  |
|                                            |               |               |              |                 |                |          |  |  |  |  |
| アプレット jp.co.nec.ome.plugin.applet.         | Dispatcher A  | pplet started | <b>@</b>     | カル イントラネット      | ▶   保護モード: 有   | 効 🔩 100% |  |  |  |  |

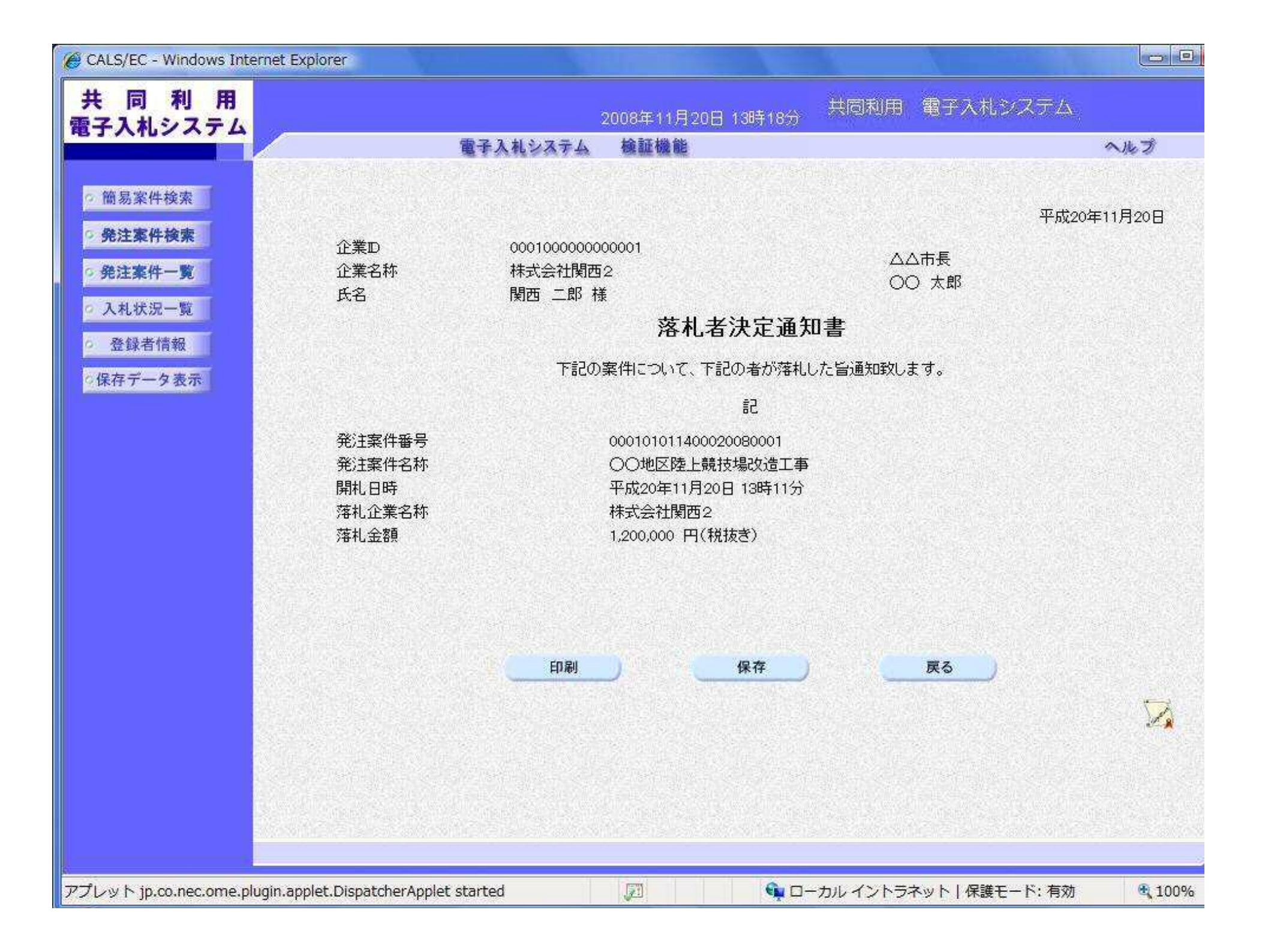

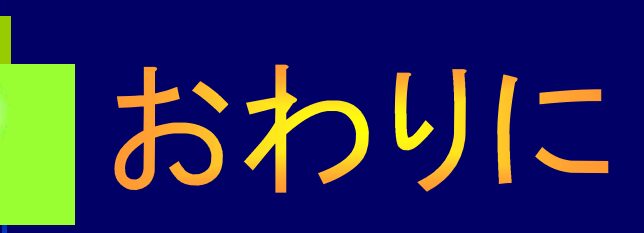

公共工事に係る入札の「透明性の確保」、「公平な競争 の促進」、「適正な施工の確保」と、「不正行為の排除の徹底」 のためには事業者の皆様のご支援が不可欠となります。今後 とも皆様のご理解、ご協力を、重ねてお願い申し上げます。

> 東大阪市 行政管理部 契約検査室 契約課